**BECKHOFF** New Automation Technology

## Originalbetriebsanleitung | DE

# ELM8911

TwinSAFE-Drive-Optionskarte für Servoantrieb ELM72xx-9016

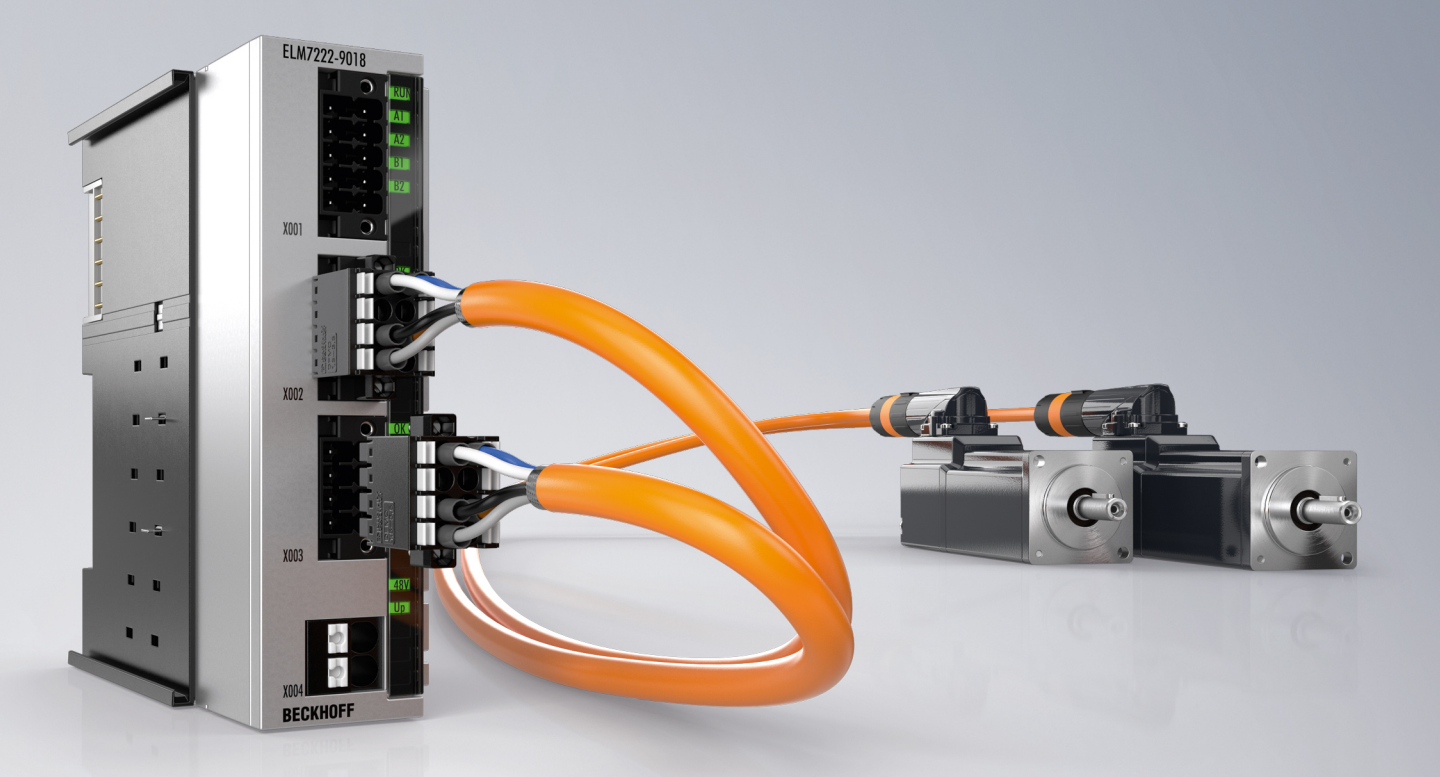

19.03.2024 | Version: 1.2.0

## Inhaltsverzeichnis

| 1 | Doku  | umentationshinweise |                                                  |     |        |  |
|---|-------|---------------------|--------------------------------------------------|-----|--------|--|
|   | 1.1   | Disclaim            | er                                               | . 5 | 5      |  |
|   |       | 1.1.1               | Marken                                           | . 5 | 5      |  |
|   |       | 1.1.2               | Patente                                          | . 5 | 5      |  |
|   |       | 1.1.3               | Haftungsbeschränkungen                           | . 6 | 3      |  |
|   |       | 1.1.4               | Copyright                                        | . 6 | 3      |  |
|   | 1.2   | Ausgabe             | stände                                           | . 7 | 7      |  |
|   | 1.3   | Versions            | historie                                         | . 7 | 7      |  |
|   | 1.4   | Referenz            | en                                               | . 8 | 3      |  |
|   | 1.5   | Personal            | qualifikation                                    | . 9 | 9      |  |
|   | 1.6   | Sicherhe            | it und Einweisung                                | 10  | )      |  |
|   | 1.7   | Beckhoff            | Services                                         | 11  | 1      |  |
|   |       | 1.7.1               | Support                                          | 11  | 1      |  |
|   |       | 1.7.2               | Training                                         | 11  | 1      |  |
|   |       | 1.7.3               | Service                                          | 11  | 1      |  |
|   |       | 1.7.4               | Downloadbereich                                  | 11  | 1      |  |
|   |       | 1.7.5               | Firmenzentrale                                   | 11  | 1      |  |
|   | 1.8   | Hinweise            | zur Informationssicherheit                       | 12  | 2      |  |
| 2 | Zu lh | rer Siche           | rheit                                            | 13  | 3      |  |
|   | 2.1   | Sorgfalts           | pflicht                                          | 13  | 3      |  |
|   | 2.2   | Allgemei            | '<br>ne Sicherheitshinweise                      | 13  | 3      |  |
|   |       | 2.2.1               | Vor dem Betrieb                                  | 13  | 3      |  |
|   |       | 2.2.2               | Im Betrieb                                       | 15  | 5      |  |
|   |       | 2.2.3               | Nach dem Betrieb                                 | 15  | 5      |  |
| 3 | Svste | emübersi            | cht                                              | 16  | ô      |  |
| Ā | Drodu | uktüborci           | cht                                              | 17  | 7      |  |
| 4 | / 1   | Produkth            |                                                  | 17  | 7      |  |
|   | 4.1   | Typensel            | hissel                                           | 19  | 2      |  |
|   | 4.2   | Roctimm             |                                                  | 10  | י<br>ר |  |
|   | 4.5   | Desumm              |                                                  | 13  | 2      |  |
| 5 | Tech  | nische Da           | aten                                             | 20  | )      |  |
|   | 5.1   | Produktd            | aten                                             | 20  | )      |  |
|   | 5.2   | Ausfallgr           | enzwerte                                         | 21  | 1      |  |
|   | 5.3   | Umgebu              | ngsbedingungen                                   | 2′  | 1      |  |
|   | 5.4   | Projektie           | rungsgrenzen ELM8911                             | 22  | 2      |  |
|   | 5.5   | Fehlerrea           | aktion                                           | 23  | 3      |  |
|   |       | 5.5.1               | Global Shutdown                                  | 23  | 3      |  |
|   |       | 5.5.2               | Global Fault                                     | 23  | 3      |  |
|   |       | 5.5.3               | Module Shutdown                                  | 23  | 3      |  |
|   | 5.6   | Lebensd             | auer                                             | 24  | 1      |  |
| 6 | Werk  | seinstellu          | ungsprojekt                                      | 25  | 5      |  |
|   | 6.1   | Beschrei            | bung                                             | 25  | 5      |  |
|   | 6.2   | Werkseir            | nstellung STO in der TwinSAFE-Drive-Optionskarte | 25  | 5      |  |
|   | 6.3   | Werkseir            | nstellung-Prozessabbild im I/O-Baum              | 26  | 3      |  |
|   |       |                     |                                                  |     |        |  |

|   |                                   | 6.3.1                                                                      | Eingang                                                                                                    | 26                                                                                         |
|---|-----------------------------------|----------------------------------------------------------------------------|----------------------------------------------------------------------------------------------------|--------------------------------------------------------------------------------------------|
|   |                                   | 6.3.2                                                                      | Ausgang                                                                                                    | 26                                                                                         |
| 7 | Konf                              | iguration                                                                  | in TwinCAT                                                                                                    | 27                                                                                         |
|   | 7.1                               | Hinzufüg                                                                   | gen eines Achsmoduls                                                                                               | 27                                                                                         |
|   | 7.2                               | Verwend                                                                    | lung der ELM8911 mit dem Werkseinstellungsprojekt                                                                  | 27                                                                                         |
|   | 7.3                               | Verwend                                                                    | dung der ELM8911 mit einem sicherheitsgerichteten Anwenderprogramm                                                 | 29                                                                                         |
|   | 7.4                               | Manuelle                                                                   | e Erstellung von Safety-Funktionen                                                                                 | 31                                                                                         |
|   | 7.5                               | Erstellur                                                                  | g eines Projekts mit dem Safe Motion Wizard                                                                        | 31                                                                                         |
|   | 7.6                               | Adresse                                                                    | instellung                                                                                                    | 37                                                                                         |
|   | 7.7                               | Safety P                                                                   | arameter                                                                                                    | 39                                                                                         |
|   |                                   |                                                                            |                                                                                                    |                                                                                            |
| 8 | Loka                              | les Proze                                                                  | essabbild                                                                                                    | 40                                                                                         |
| 8 | <b>Loka</b><br>8.1                | l <b>les Proze</b><br>Eingang                                              | essabbild                                                                                                    | <b> 40</b>                                                                                 |
| 8 | <b>Loka</b><br>8.1                | l <b>es Proze</b><br>Eingang<br>8.1.1                                      | Einachsige Variante                                                                                                | <b> 40</b><br>40<br>40                                                                     |
| 8 | <b>Loka</b><br>8.1                | l <b>les Proze</b><br>Eingang<br>8.1.1<br>8.1.2                            | Einachsige Variante                                                                                                | <b>40</b><br>40<br>40<br>40<br>40                                                          |
| 8 | <b>Loka</b><br>8.1<br>8.2         | l <b>les Proze</b><br>Eingang<br>8.1.1<br>8.1.2<br>Ausgang                 | Einachsige Variante<br>Zweiachsige Variante                                                                        | <b>40</b><br>40<br>40<br>40<br>40<br>40                                                    |
| 8 | <b>Loka</b><br>8.1<br>8.2         | lles Proze<br>Eingang<br>8.1.1<br>8.1.2<br>Ausgang<br>8.2.1                | Einachsige Variante<br>Zweiachsige Variante<br>I                                                                   | <b>40</b><br>40<br>40<br>40<br>40<br>41<br>41                                              |
| 8 | <b>Loka</b><br>8.1<br>8.2         | les Proze<br>Eingang<br>8.1.1<br>8.1.2<br>Ausgang<br>8.2.1<br>8.2.2        | Einachsige Variante<br>Zweiachsige Variante<br>Einachsige Variante<br>Zweiachsige Variante                         | 40           40           40           40           40           41           41           |
| 8 | Loka<br>8.1<br>8.2<br>Anha        | les Proze<br>Eingang<br>8.1.1<br>8.1.2<br>Ausgang<br>8.2.1<br>8.2.2        | Einachsige Variante<br>Zweiachsige Variante<br>Einachsige Variante<br>Zweiachsige Variante                         | 40         40         40         40         40         41         41         42         44 |
| 8 | Loka<br>8.1<br>8.2<br>Anha<br>9.1 | les Proze<br>Eingang<br>8.1.1<br>8.1.2<br>Ausgang<br>8.2.1<br>8.2.2<br>ang | Einachsige Variante<br>Zweiachsige Variante<br>Einachsige Variante<br>Zweiachsige Variante<br>Zweiachsige Variante | 40         40         40         40         40         41         41         42         44 |

## 1 Dokumentationshinweise

### 1.1 Disclaimer

Beckhoff Produkte werden fortlaufend weiterentwickelt. Wir behalten uns vor, die Betriebsanleitung jederzeit und ohne Ankündigung zu überarbeiten. Aus den Angaben, Abbildungen und Beschreibungen in dieser Betriebsanleitung können keine Ansprüche auf Änderung bereits gelieferter Produkte geltend gemacht werden.

Wir definieren in dieser Betriebsanleitung alle zulässigen Anwendungsfälle, deren Eigenschaften und Betriebsbedingungen wir zusichern können. Die von uns definierten Anwendungsfälle sind vollumfänglich geprüft und zertifiziert. Darüberhinausgehende Anwendungsfälle, die nicht in dieser Betriebsanleitung beschrieben werden, bedürfen eine Prüfung der Firma Beckhoff Automation GmbH & Co. KG.

### 1.1.1 Marken

Beckhoff<sup>®</sup>, TwinCAT<sup>®</sup>, TwinCAT/BSD<sup>®</sup>, TC/BSD<sup>®</sup>, EtherCAT<sup>®</sup>, EtherCAT G<sup>®</sup>, EtherCAT G10<sup>®</sup>, EtherCAT P<sup>®</sup>, Safety over EtherCAT<sup>®</sup>, TwinSAFE<sup>®</sup>, XFC<sup>®</sup>, XTS<sup>®</sup> und XPlanar<sup>®</sup> sind eingetragene und lizenzierte Marken der Beckhoff Automation GmbH.

Die Verwendung anderer Marken oder Kennzeichen durch Dritte kann zu einer Verletzung von Rechten der Inhaber der entsprechenden Bezeichnungen führen.

### 1.1.2 Patente

Die EtherCAT-Technologie ist patentrechtlich durch folgende Anmeldungen und Patente mit den entsprechenden Anmeldungen und Eintragungen in verschiedenen anderen Ländern geschützt:

- EP1590927
- EP1789857
- EP1456722
- EP2137893
- DE102015105702

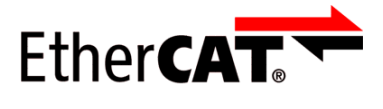

EtherCAT<sup>®</sup> ist eine eingetragene Marke und patentierte Technologie, lizenziert durch die Beckhoff Automation GmbH.

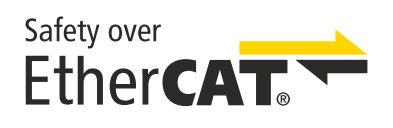

Safety over EtherCAT<sup>®</sup> ist eine eingetragene Marke und patentierte Technologie, lizenziert durch die Beckhoff Automation GmbH.

### 1.1.3 Haftungsbeschränkungen

Die gesamten Komponenten des beschriebenen Produkts werden je nach Anwendungsbestimmungen in bestimmter Konfiguration von Hardware und Software ausgeliefert. Umbauten und Änderungen der Konfiguration von Hardware oder Software, die über die dokumentierten Möglichkeiten hinausgehen, sind verboten und führen zum Haftungsausschluss der Beckhoff Automation GmbH & Co. KG.

### Folgendes wird aus der Haftung ausgeschlossen:

- Nichtbeachtung dieser Betriebsanleitung
- Nicht-bestimmungsgemäße Verwendung
- Einsatz nicht ausgebildeten Fachpersonals
- Erlöschen der Zertifizierungen
- Verwendung nicht zugelassener Ersatzteile

### 1.1.4 Copyright

© Beckhoff Automation GmbH & Co. KG, Deutschland.

Weitergabe sowie Vervielfältigung dieses Dokuments, Verwertung und Mitteilung seines Inhalts sind verboten, soweit nicht ausdrücklich gestattet.

Zuwiderhandlungen verpflichten zu Schadenersatz. Alle Rechte für den Fall der Patent-, Gebrauchsmusteroder Geschmacksmustereintragung vorbehalten.

### 1.2 Ausgabestände

| Ausgabe | Kommentar                                                                            |  |  |  |
|---------|--------------------------------------------------------------------------------------|--|--|--|
| 1.2.0   | <ul> <li>Kapitel "Hinweise zur Informationssicherheit" hinzugefügt</li> </ul>        |  |  |  |
|         | Sicherheitshinweis über Engineering Tools überarbeitet                               |  |  |  |
|         | Bezeichnung "Sicherheitstechnische Kenngrößen" zu "Ausfallgrenzwerte" geändert       |  |  |  |
|         | Kapitel "Ausfallgrenzwerte", "Versionshistorie" und "Umgebungsbedingungen" angepasst |  |  |  |
| 1.1.0   | In Kapitel "Beschreibung" Informationsblock hinzugefügt                              |  |  |  |
|         | Kapitel "Werkseinstellung STO in der TwinSAFE-Drive-Optionskarte" überarbeitet       |  |  |  |
|         | Kapitel "Adresseinstellung" hinzugefügt                                              |  |  |  |
| 1.0.0   | Erste freigegebene Version                                                           |  |  |  |
| 0.0.1   | Vorläufig (nur intern)                                                               |  |  |  |

### Dokumentenursprung

Diese Dokumentation ist die Originalbetriebsanleitung und ist in deutscher Sprache verfasst. Alle weiteren Sprachen werden von dem deutschen Original abgeleitet.

#### Produkteigenschaften

Gültig sind immer die Produkteigenschaften, die in der aktuellen Betriebsanleitung angegeben sind. Weitere Informationen, die auf den Produktseiten der Beckhoff Homepage, in E-Mails oder sonstigen Publikationen angegeben werden, sind nicht maßgeblich.

#### Aktualität

Prüfen Sie, ob Sie die aktuelle und gültige Version des vorliegenden Dokumentes verwenden. Auf der Beckhoff Homepage finden Sie unter <u>http://www.beckhoff.de/twinsafe</u> die jeweils aktuelle Version zum Download. Im Zweifelsfall wenden Sie sich an den technischen Support (siehe Beckhoff Services).

### 1.3 Versionshistorie

In dieser Versionshistorie werden die Ausgabestände der Firmware-Versionen aufgelistet. Außerdem finden Sie eine Übersicht über die zur Verfügung stehenden ModuleIdents und welche Firmware welche ModuleIdents unterstützt. Sehen Sie dazu die folgenden Tabellen.

| ModuleIdent | ELM8911-Firmware-Version          |
|-------------|-----------------------------------|
| Einachsig:  | ELM8911 Firmware 01 (V0102) - STO |
| x001022D9   |                                   |
| Zweiachsig: |                                   |
| X001022DA   |                                   |

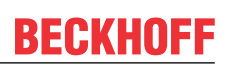

### 1.4 Referenzen

| No  | Version          | Titel / Beschreibung                                                                                                    |
|-----|------------------|----------------------------------------------------------------------------------------------------|
| [1] | 1                | Nicht verwendet.                                                                                                    |
| [2] | 1.1 oder neuer   | Dokumentation ELM72xx – Servomotorklemmen im Metallgehäuse                                                                                                    |
|     |                  | Diese Dokumentation enthält Beschreibung der mechanischen und<br>elektrischen Kenngrößen, sowie aller für den Gebrauch der<br>Servomotorklemmen ELM72xx notwendigen Informationen.                                                                              |
| [3] | 1.9.0 oder neuer | Betriebsanleitung zu EL6910 TwinSAFE-Logik-Modul                                                                                                    |
|     |                  | Das Dokument enthält eine Beschreibung der Logik-Funktionen der EL6910 und somit auch der TwinSAFE-Drive-Optionskarte und deren Programmierung                                                                                                    |
| [4] | 3.1.0 oder neuer | Dokumentation TwinSAFE-Logic-FB                                                                                                    |
|     |                  | Das Dokument beschreibt die sicherheitstechnischen Funktionsbausteine,<br>die in der EL6910 und somit auch der TwinSAFE-Drive-Optionskarte zur<br>Verfügung stehen und die sicherheitstechnische Applikation bilden.                                            |
| [5] | 1.8.0 oder neuer | TwinSAFE Applikationshandbuch                                                                                                    |
|     |                  | Das Applikationshandbuch gibt dem Anwender Beispiele für die<br>Berechnung von Ausfallgrenzwerten für Sicherheitsfunktionen<br>entsprechend der Normen DIN EN ISO 13849-1 und EN 62061 bzw. EN<br>61508, wie sie typischerweise an Maschinen Verwendung finden. |
| [6] | 2006/42/EG       | Richtlinie 2006/42/EG des Europäischen Parlaments und des Rates<br>vom 17. Mai 2006 über Maschinen und zur Änderung der Richtlinie<br>95/16-7EG (Neufassung) vom 29.06.2006                                                                                     |
|     |                  | Diese Richtlinie, auch Maschinenrichtlinie genannt, definiert Anforderungen<br>an das Inverkehrbringen von Maschinen und maschinenähnlichen<br>Komponenten, wie Sicherheitsbauteile.                                                                            |
| [7] | /                | Nicht verwendet.                                                                                                    |

### Dokumenteneinordnung in die Gesamtdokumentation

Diese Dokumentation gilt ausschließlich für ELM72xx-Varianten mit integrierter Sicherheitstechnik, gemäß dem Typenschlüssel [▶ 18].

Bei dieser TwinSAFE-Drive-Optionskarte handelt es sich um einen fest verbauten Teil von Servomotorklemmen mit integrierter Sicherheitstechnik. Manche Lebensphasen, wie zum Beispiel Außerbetriebnahme und Entsorgung, gelten aus diesem Grund ausschließlich für Servomotorklemmen als Gesamtsystem und werden in dieser Dokumentation nicht aufgeführt.

### **WARNUNG**

#### Dokumentation der TwinSAFE-Drive-Optionskarte vorrangig beachten

Die in dieser Betriebsanleitung definierten Werte und Festlegungen gelten ergänzend und übergeordnet zu den Dokumenten [1] und [2] unter <u>Referenzen [▶ 8]</u>. Beachten Sie diese Betriebsanleitung vorrangig.

Eine Nichtbeachtung kann die Sicherheit gefährden.

## 1.5 Personalqualifikation

Diese Betriebsanleitung wendet sich ausschließlich an ausgebildetes Fachpersonal der Steuerungstechnik und Automatisierung mit den dazugehörigen Kenntnissen.

Das ausgebildete Fachpersonal muss sicherstellen, dass die Anwendungen und der Einsatz des beschriebenen Produkts alle Sicherheitsanforderungen erfüllen. Dazu zählen sämtliche anwendbare und gültige Gesetze, Vorschriften, Bestimmungen und Normen.

### Ausgebildetes Fachpersonal

Ausgebildetes Fachpersonal verfügt über umfangreiche fachliche Kenntnisse aus Studium, Lehre oder Fachausbildung. Verständnis für Steuerungstechnik und Automatisierung ist vorhanden. Ausgebildetes Fachpersonal kann:

- Eigenständig Gefahrenquellen erkennen, vermeiden und beseitigen
- Relevante Normen und Richtlinien anwenden
- Vorgaben aus den Unfallverhütungsvorschriften umsetzen
- Das Arbeitsumfeld beurteilen, vorbereiten und einrichten
- Arbeiten selbständig beurteilen, optimieren und ausführen

## **1.6** Sicherheit und Einweisung

Lesen Sie die Inhalte, welche sich auf die von Ihnen durchzuführenden Tätigkeiten mit dem Produkt beziehen. Lesen Sie immer das Kapitel Zu Ihrer Sicherheit in der Betriebsanleitung.

Beachten Sie die Warnhinweise in den Kapiteln, sodass Sie bestimmungsgemäß und sicher mit dem Produkt umgehen und arbeiten.

#### Symbolerklärung

Für eine übersichtliche Gestaltung werden verschiedene Symbole verwendet:

- 1. Die Nummerierung zeigt eine Handlungsanweisung, die Sie ausführen sollen.
- Der Punkt zeigt eine Aufzählung.
- [...] Die eckigen Klammern zeigen Querverweise auf andere Textstellen in dem Dokument.
- [1] Die Zahl in eckigen Klammern zeigt die Nummerierung eines referenzierten Dokuments.

Im Folgenden werden die Signalwörter eingeordnet, die in der Dokumentation verwendet werden.

#### Signalwörter

#### Warnung vor Personenschäden

### ▲ GEFAHR

Es besteht eine Gefährdung mit hohem Risikograd, die den Tod oder eine schwere Verletzung zur Folge hat.

### **WARNUNG**

Es besteht eine Gefährdung mit mittlerem Risikograd, die den Tod oder eine schwere Verletzung zur Folge haben kann.

#### **▲ VORSICHT**

Es besteht eine Gefährdung mit geringem Risikograd, die eine mittelschwere oder leichte Verletzung zur Folge haben kann.

#### Warnung vor Umwelt- oder Sachschäden

HINWEIS

#### Hinweise

Es besteht eine mögliche Schädigung für Umwelt, Geräte oder Daten.

#### Information zum Umgang mit dem Produkt

i

Diese Information beinhaltet z. B.:

Handlungsempfehlungen, Hilfestellungen oder weiterführende Informationen zum Produkt.

### 1.7 Beckhoff Services

Beckhoff und die weltweiten Partnerfirmen bieten einen umfassenden Support und Service.

### 1.7.1 Support

Der Beckhoff Support bietet Ihnen technische Beratung bei dem Einsatz einzelner Beckhoff Produkte und Systemplanungen. Die Mitarbeiter unterstützen Sie bei der Programmierung und Inbetriebnahme komplexer Automatisierungssysteme.

| Hotline: | +49(0)5246/963-157      |
|----------|-------------------------|
| Fax:     | +49(0)5246/963-199      |
| E-Mail:  | support@beckhoff.com    |
| Web:     | www.beckhoff.de/support |

### 1.7.2 Training

Schulungen in Deutschland finden in dem Schulungszentrum der Unternehmenszentrale in Verl, den Niederlassungen oder nach Absprache bei den Kunden vor Ort statt.

| Hotline: | +49(0)5246/963-5000      |
|----------|--------------------------|
| Fax:     | +49(0)5246/963-95000     |
| E-Mail:  | training@beckhoff.com    |
| Web:     | www.beckhoff.de/training |

### 1.7.3 Service

Das Beckhoff Service-Center unterstützt Sie rund um den After-Sales-Service wie Vor-Ort-Service, Reparaturservice oder Ersatzteilservice.

| Hotline: | +49(0)5246/963-460      |
|----------|-------------------------|
| Fax:     | +49(0)5246/963-479      |
| E-Mail:  | service@beckhoff.com    |
| Web:     | www.beckhoff.de/service |

### 1.7.4 Downloadbereich

Im Downloadbereich erhalten Sie zum Beispiel Produktinformationen, Software-Updates, die Automatisierungssoftware TwinCAT, Dokumentationen und vieles mehr.

Web: www.beckhoff.de/download

### 1.7.5 Firmenzentrale

Beckhoff Automation GmbH & Co. KG Hülshorstweg 20 33415 Verl Deutschland

| Telefon: | +49(0)5246/963-0   |
|----------|--------------------|
| Fax:     | +49(0)5246/963-198 |
| E-Mail:  | info@beckhoff.com  |
| Web:     | www.beckhoff.de    |

Die Adressen der weltweiten Beckhoff Niederlassungen entnehmen Sie der Internetseite: <u>http://www.beckhoff.de</u>

## **1.8** Hinweise zur Informationssicherheit

Die Produkte der Beckhoff Automation GmbH & Co. KG (Beckhoff) sind, sofern sie online zu erreichen sind, mit Security-Funktionen ausgestattet, die den sicheren Betrieb von Anlagen, Systemen, Maschinen und Netzwerken unterstützen. Trotz der Security-Funktionen sind die Erstellung, Implementierung und ständige Aktualisierung eines ganzheitlichen Security-Konzepts für den Betrieb notwendig, um die jeweilige Anlage, das System, die Maschine und die Netzwerke gegen Cyber-Bedrohungen zu schützen. Die von Beckhoff verkauften Produkte bilden dabei nur einen Teil des gesamtheitlichen Security-Konzepts. Der Kunde ist dafür verantwortlich, dass unbefugte Zugriffe durch Dritte auf seine Anlagen, Systeme, Maschinen und Netzwerke verhindert werden. Letztere sollten nur mit dem Unternehmensnetzwerk oder dem Internet verbunden werden, wenn entsprechende Schutzmaßnahmen eingerichtet wurden.

Zusätzlich sollten die Empfehlungen von Beckhoff zu entsprechenden Schutzmaßnahmen beachtet werden. Weiterführende Informationen über Informationssicherheit und Industrial Security finden Sie in unserem <u>https://www.beckhoff.de/secguide</u>.

Die Produkte und Lösungen von Beckhoff werden ständig weiterentwickelt. Dies betrifft auch die Security-Funktionen. Aufgrund der stetigen Weiterentwicklung empfiehlt Beckhoff ausdrücklich, die Produkte ständig auf dem aktuellen Stand zu halten und nach Bereitstellung von Updates diese auf die Produkte aufzuspielen. Die Verwendung veralteter oder nicht mehr unterstützter Produktversionen kann das Risiko von Cyber-Bedrohungen erhöhen.

Um stets über Hinweise zur Informationssicherheit zu Produkten von Beckhoff informiert zu sein, abonnieren Sie den RSS Feed unter <u>https://www.beckhoff.de/secinfo</u>.

## 2 Zu Ihrer Sicherheit

### 2.1 Sorgfaltspflicht

Der Betreiber muss alle in dieser Betriebsanleitung genannten Anforderungen und Hinweise einhalten, um seiner Sorgfaltspflicht nachzukommen. Dazu zählt insbesondere, dass Sie

- die in dem Kapitel <u>Haftungsbeschränkungen [▶ 6]</u> definierten Bestimmungen einhalten.
- die TwinSAFE-Drive-Optionskarte nur in einem einwandfreien und funktionstüchtigen Zustand betreiben.
- die Betriebsanleitung in einem lesbaren Zustand und vollständig am Einsatzort der TwinSAFE-Drive-Optionskarte zur Verfügung stellen.
- alle am Gesamtsystem angebrachten Sicherheitskennzeichnungen nicht entfernen und ihre Lesbarkeit erhalten.

### 2.2 Allgemeine Sicherheitshinweise

### 2.2.1 Vor dem Betrieb

#### In Maschinen nach der Maschinenrichtlinie verwenden

Setzen Sie das Gesamtsystem nur in Maschinen gemäß der Maschinenrichtlinie ein, um einen sicheren Betrieb zu gewährleisten.

#### Zertifizierung für Fremdmotoren ungültig

Das Zertifikat des TÜV SÜD gilt für die Liste der zulässigen Motoren. Andere Motoren sind nicht vom Zertifikat abgedeckt. Bei der Nutzung eines Fremdmotors sind Sie für den Anbau und FMEA verantwortlich.

Eine Nichtbeachtung kann die Produktsicherheit gefährden.

#### In Schaltschrank/Klemmenkasten montieren

Die TwinSAFE-Komponenten müssen zum Betrieb in einen Schaltschrank oder Klemmenkasten montiert werden, der mindestens der Schutzart IP54 nach IEC 60529 entspricht.

#### Rückverfolgbarkeit sicherstellen

Stellen Sie die Rückverfolgbarkeit der TwinSAFE-Drive-Optionskarte über die Seriennummer des Gesamtsystems sicher.

#### SELV/PELV-Netzteil verwenden

Verwenden Sie zur Spannungsversorgung ein SELV/PELV-Netzteil mit einer ausgangsseitigen Spannungsbegrenzung im Fehlerfall von  $U_{max}$  = 36  $V_{DC}$ .

#### Inbetriebnahme-Test durchführen

Vor der Inbetriebnahme müssen Applikationsfehler und Verdrahtungsfehler ausgeschlossen werden. Führen Sie vor der Inbetriebnahme einen Inbetriebnahme-Test durch. Nach einem erfolgreichen Inbetriebnahme-Test können Sie die TwinSAFE-Drive-Optionskarte für die vorgesehene sicherheitstechnische Aufgabe nutzen.

#### Zulässige Engineering-Tools und Vorgehensweisen nutzen

Das Zertifikat des TÜV SÜD gilt für das Gesamtsystem mit integrierter TwinSAFE-Drive-Optionskarte, die darin verfügbaren Funktionsblöcke, die Dokumentation und das Engineering-Tool. Als Engineering-Tools sind der <u>TE9000 - TwinCAT 3 Safety Editor</u> und der <u>TE9200 - TwinSAFE Loader</u> zulässig. Verwenden Sie ausschließlich die aktuellen Versionen der Engineering-Tools. Diese finden Sie auf der <u>Beckhoff Website</u>.

Davon abweichende Vorgehensweisen oder Engineering-Tools sind nicht vom Zertifikat abgedeckt. Dies gilt insbesondere für extern generierte xml-Dateien für den TwinSAFE-Import.

#### Parametrierung der TwinSAFE-Drive-Optionskarte überprüfen

Die TwinSAFE-Drive-Optionskarte stellt Fehler in der Parametrierung fest, es kann jedoch keine logische Überprüfung der Parameter oder des geladenen Sicherheitsprogrammes erfolgen. Stellen Sie über einen entsprechenden Abnahmetest sicher, dass die Parametrierung und das Sicherheitsprogramm für den Anwendungsfall korrekt sind. Dieser Test muss vom Maschinenhersteller durchgeführt werden.

Erst wenn dieser Test für alle sicherheitsrelevanten Funktionen zu einem positiven Ergebnis geführt hat, darf die Kombination aus ELM72xx und ELM8911 produktiv eingesetzt werden.

#### Externe Sicherungsmaßnahmen vorsehen

In den folgenden Fällen sind externe Sicherungsmaßnahmen erforderlich:

- Bei einer falschen Parametrierung des Gesamtsystems, die zur Abschaltung führen kann, weil beispielsweise der Stromregler zu träge ist oder schwingt
- Bei Lasten, die vom Gesamtsystem nicht abgebremst werden können, da das Gesamtsystem zu klein dimensioniert ist
- Bei Ausführen der Sicherheitsfunktion STO
- Wenn die TwinSAFE-Drive-Optionskarte einen Fehler feststellt, und die Fehlerreaktion STO ausgeführt wird
- Leitungsunterbrechungen, die zur Abschaltung führen
- Störungen und Unterbrechungen der EtherCAT-Kommunikation, die zur Abschaltung führen
- Aktivierung bzw. der Neustart eines Projekts im TwinCAT, die zur Abschaltung führen können
- Download des Safety-Projekts auf die TwinSAFE-Logic oder die ELM8911, der zur Abschaltung führt

Infolgedessen werden die Motoren nicht gebremst, sondern momentfrei geschaltet. Dies führt dazu, dass die Motoren austrudeln. Die Dauer des Austrudelns hängt davon ab, wie viel kinetische Energie im System vorhanden ist. Bei hängenden oder ziehenden Lasten kann es auch zu einer Beschleunigung der Motoren kommen.

Um dies zu verhindern, beachten Sie die folgenden Maßnahmen:

- Sehen Sie entsprechende externe Sicherungsmaßnahmen, wie zum Beispiel mechanische Betriebsbremsen, vor.
- · Vermeiden Sie eine falsche Parametrierung oder Dimensionierung des Gesamtsystems.
- Vermeiden Sie Leitungsunterbrechungen sowie Störungen und Unterbrechungen in der EtherCAT-Kommunikation.

#### Mögliche Motorbewegungen berücksichtigen

Auch bei ausgelöstem STO mit unterbrochener PWM-Ansteuerung kann es zum Beispiel durch Fehler im Leistungskreis zu einer ruckartigen Bewegung am Motor kommen, die maximal 180° pro Polpaarzahl beträgt.

Berücksichtigen Sie dies bei Ihrer Risiko- und Gefahrenanalyse.

### 2.2.2 Im Betrieb

#### Vorsicht Verletzungsgefahr!

Elektronische Geräte sind grundsätzlich nicht ausfallsicher. Bei Ausfall des Antriebssystems ist der Maschinenhersteller dafür verantwortlich, dass die angeschlossenen Motoren und die Maschine in einen sicheren Zustand gebracht werden.

#### Beeinträchtigung durch Störaussendungen

Betreiben Sie folgende Geräte nicht in der Nähe des Gesamtsystems: Funktelefone, Funkgeräte, Sendeanlagen oder Hochfrequenz-Systeme.

Das Gesamtsystems mit integrierter TwinSAFE-Drive-Optionskarte entspricht den Anforderungen der geltenden Normen zur elektromagnetischen Verträglichkeit in Bezug auf Störausstrahlung und Störfestigkeit. Falls Sie die in den Normen festgelegten Grenzen zur Störaussendung überschreiten, kann die Funktion der TwinSAFE-Drive-Optionskarte beeinträchtigt sein.

### 2.2.3 Nach dem Betrieb

#### Vor Arbeiten am Gesamtsystem den energielosen und spannungsfreien Zustand herstellen

Prüfen Sie alle sicherheitsrelevanten Einrichtungen auf die Funktionalität, bevor Sie an dem Gesamtsystem arbeiten. Sichern Sie die Arbeitsumgebung. Sichern Sie die Maschine oder Anlage gegen eine versehentliche Inbetriebnahme.

## 3 Systemübersicht

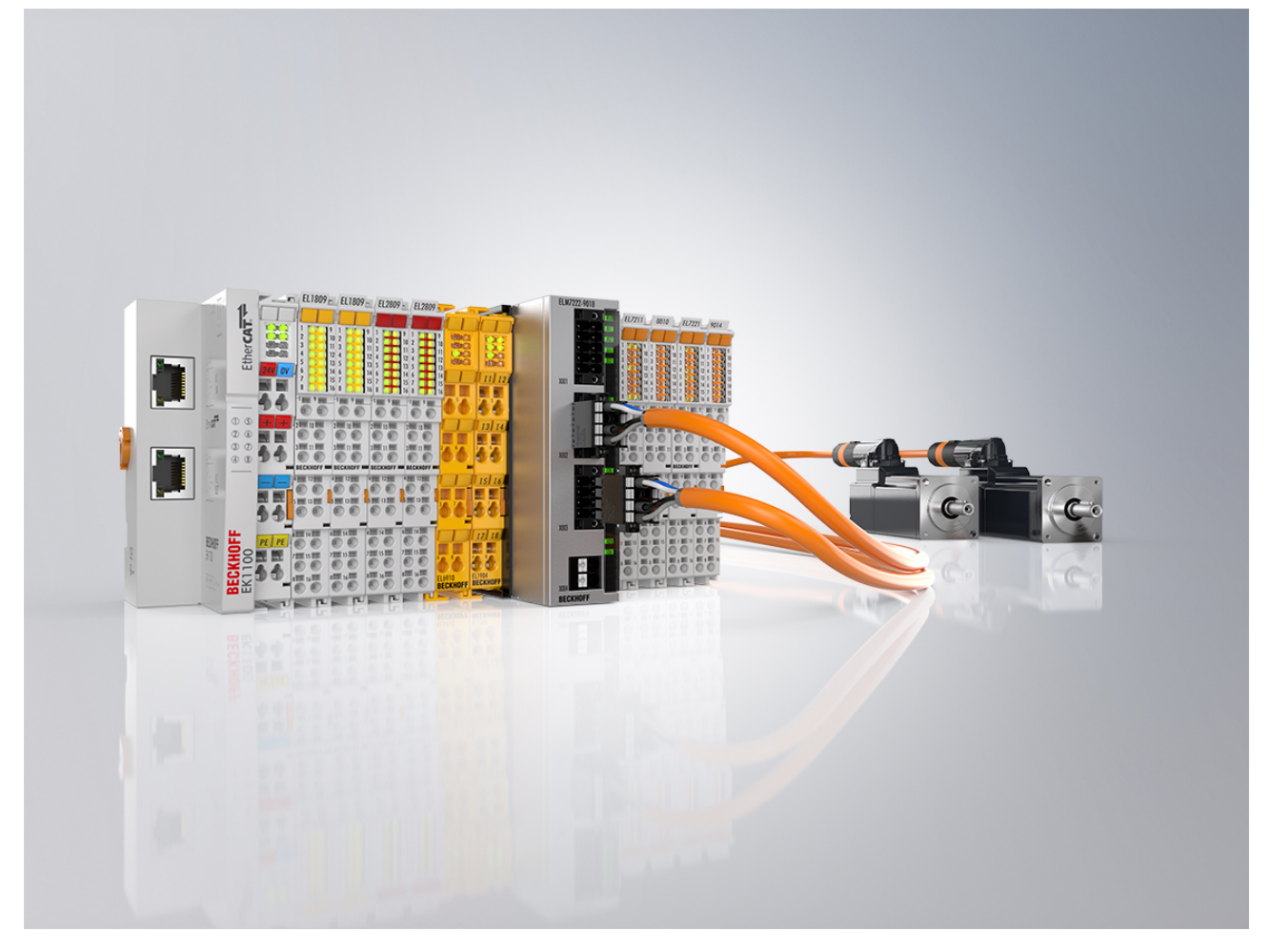

#### Kompakte Antriebstechnik im robusten Metallgehäuse

Die EtherCAT-Klemmen ELM72xx sind vollwertige Servoverstärker im robusten Metallgehäuse mit einem Ausgangsstrom ( $I_{eff}$ ) von bis zu 16 A bei 48 V<sub>DC</sub>-Spannung für die Leistungsversorgung. Sie erweitern das Beckhoff-Portfolio der kompakten Antriebstechnik im Klemmenformat und bieten alle aktuellen Technologie-Features bei einer gegenüber den vergleichbaren EL-Ausführungen erhöhten Leistung und Funktionalität.

Das Metallgehäuse der ELM72xx ergibt eine optimale Wärmeableitung auch bei hohen Ausgangsleistungen sowie eine gute Abschirmung gegenüber elektrischen Störeinflüssen. Die Servoklemmen lassen sich direkt an die EtherCAT-Klemmen anreihen und sind damit integraler Bestandteil des I/O-Systems von Beckhoff. Zur umfassenden Funktionalität zählen der direkte Anschluss von Motor, Feedback und Bremse über das komfortable Stecker-Frontend, ein integriertes Absolutwert-Interface und die One Cable Technology (OCT). Zusätzliche I/Os ermöglichen das Latchen von Positionswerten. Durch die integrierte Brems-Chopper-Ansteuerung kann zudem ein Bremswiderstand direkt angeschlossen werden. Im Vergleich zur EL-Serie ist die Verdrahtungsebene der ELM72xx steckbar ausgeführt. Passende Motor- und Sensorleitungen vereinfachen die Installation zusätzlich. Die Auslegung des Antriebs – ELM72xx kombiniert mit Servomotoren <u>AM8100</u> – erfolgt wie gewohnt über den TwinCAT 3 Motion Designer (<u>TE5910</u>). Die Inbetriebnahme ist durch das elektronische Typenschild und den TwinCAT 3 Drive Manager 2 (<u>TE5950</u>) sehr einfach.

## 4 Produktübersicht

### 4.1 **Produktbeschreibung**

#### ELM8911 – TwinSAFE-Drive-Optionskarte für Servomotorklemmen der Serie ELM72xx

Die TwinSAFE-Drive-Optionskarte ELM8911 ist eine optionale Erweiterung der Beckhoff Servoverstärker-Serie ELM72xx und ist in diesem fest verbaut. Der Servoverstärker bildet das Gesamtsystem. Die Karte ermöglicht Ihnen eine applikatorische Definition der Sicherheitsfunktionen. Der Typenschlüssel des Servoverstärkers legt fest, ob es sich um einen Servoverstärker mit STO oder Safe Motion handelt. Im Auslieferungszustand ist exemplarisch ein Werkseinstellungsprojekt mit der Sicherheitsfunktion STO gemäß EN 61800-5-2 integriert. Weitere Informationen entnehmen Sie dem Kapitel <u>Werkseinstellungsprojekt</u> [▶ 25].

Die Variante in den Servomotorklemmen ELM72xx-9016 stellt die Sicherheitsfunktion STO (Safe Torque Off) zur Verfügung.

Falls die im Werkszustand integrierte STO-Funktion für Ihren Anwendungsfall nicht geeignet ist, haben Sie die Möglichkeit, applikationsspezifische Projekte zu erstellen und auf die TwinSAFE-Drive-Optionskarte zu laden. Weitere Informationen finden Sie in Kapitel Erstellung eines Projekts mit dem Safe Motion Wizard [▶ 31].

Die gesamte Parametrierung der TwinSAFE-Drive-Optionskarte erfolgt genauso wie die Programmierung und Konfiguration einer Sicherheitsapplikation im <u>TE9000 - TwinCAT 3 Safety Editor</u>. Für den Austausch des Gesamtsystems haben Sie die Möglichkeit die von der EL69x0 bekannte Backup&Restore-Funktion zu nutzen. Weitere Informationen dazu finden Sie in der EL6910-Anwenderdokumentation. Sehen Sie dazu in Dokument [3] unter <u>Referenzen [▶ 8]</u>.

## 4.2 Typenschlüssel

| ELM72ab-901c                                | Erläuterung                                                      |  |
|---------------------------------------------|------------------------------------------------------------------|--|
| ELM                                         | Produktbereich                                                   |  |
|                                             | Servomotorklemme, Servoverstärker                                |  |
| 72                                          | Baureihe                                                         |  |
|                                             | ELM72xx                                                          |  |
| а                                           | Ausgangsstrom I <sub>eff</sub>                                   |  |
|                                             | 1 = 4,5 A<br>2 = 8 A<br>3 = 16 A                                 |  |
| b                                           | Achsmodul                                                        |  |
|                                             | 1 = Einkanaliges Achsmodul<br>2 = Zweikanaliges Achsmodul        |  |
| 901 Integrierte TwinSAFE-Drive-Optionskarte |                                                                  |  |
| С                                           | Sicherheitsfunktion                                              |  |
|                                             | 6 = Sicherheitsfunktionen STO, SS1<br>8 = Safe-Motion-Funktionen |  |

Je nach Bestellbezeichnung im Typenschlüssel sind die folgenden Sicherheitsfunktionen nach EN 61800-5-2 mit der entsprechenden ELM72xx-Variante realisierbar.

| Bestellbezeichnung | Sicherheitsfunktionen |                 |     |                 |
|--------------------|-----------------------|-----------------|-----|-----------------|
| ELM72xx-9016       | Stopp-F               | unktionen       |     |                 |
|                    | STO                   | Safe torque off |     |                 |
|                    | SS1                   | Safe stop 1     | - t | Time controlled |

### 4.3 Bestimmungsgemäße Verwendung

Betreiben Sie die TwinSAFE-Drive-Optionskarte ausschließlich für die vorgesehenen und in dieser Dokumentation definierten Tätigkeiten unter Berücksichtigung der vorgeschriebenen Werte.

Das erlaubte Einsatzgebiet der TwinSAFE-Drive-Optionskarte sind Sicherheitsfunktionen an Maschinen und die damit unmittelbar zusammenhängenden Aufgaben in der industriellen Automatisierung. Die TwinSAFE-Drive-Optionskarte dient dazu, den Servoverstärker in Gefahrensituationen momentfrei zu schalten.

Die TwinSAFE-Drive-Optionskarte sind nur für Anwendungen mit einem definierten "Fail-Safe-Zustand" zugelassen. Dieser sichere Zustand ist immer der energielose Zustand.

Beachten Sie die bestimmungsgemäße Verwendung des Servoverstärkers gemäß Dokument [2] unter Referenzen [▶ 8].

#### A WARNUNG

#### Nicht-bestimmungsgemäße Verwendung

Jeder Gebrauch, der die zulässigen niedergeschriebenen Werte aus dem Kapitel <u>Technische Daten [> 20]</u> überschreitet oder andere Festlegungen aus dieser Betriebsanleitung oder anderen Dokumenten der Gesamtdokumentation nicht beachtet, gilt als nicht-bestimmungsgemäß und ist somit verboten.

Dies gilt insbesondere für die durch die Beckhoff Automation definierten Anwendungsfälle, die vollumfänglich geprüft und zertifiziert sind und deren Eigenschaften und Betriebsbedingungen zugesichert werden können. Darüberhinausgehende Anwendungsfälle sind nicht-bestimmungsgemäß und bedürfen der Prüfung der Beckhoff Automation.

Eine nicht-bestimmungsgemäße Verwendung hat den Verlust der Sicherheit sowie das Erlöschen der Zertifizierungen und der Zulassung zur Folge.

## 5 Technische Daten

### 5.1 Produktdaten

| Hardware-Daten              | Erläuterung                   |                                                              |
|-----------------------------|-------------------------------|--------------------------------------------------------------|
| • Anzahl der Abschaltkanäle | 1 Kanal pro Achse             |                                                              |
| • Statusanzeige             | Status-LEDs und Diagnose-LEDs | Siehe Dokument [2] unter <u>Referenzen</u><br>[▶ <u>8]</u> . |

| Software-Daten                          |                                        | Erläuterung                                                                                                    |
|-----------------------------------------|----------------------------------------|----------------------------------------------------------------------------------------------------|
| Reaktionszeiten                         |                                        |                                                                                                    |
| <ul> <li>Zykluszeit</li> </ul>          | max 10 ms entsprechend<br>Projektgröße | Die interne Zykluszeit ist die Laufzeit<br>der Logik-Task plus der zeitlichen<br>Differenz bis zu ihrem erneuten<br>Aufruf.                                                       |
| <ul> <li>Fehlerreaktionszeit</li> </ul> | Einstellbar                            |                                                                                                    |
|                                         | ≤ Watchdog-Zeit                        |                                                                                                    |
| <ul> <li>Watchdog-Zeit</li> </ul>       | 2 ms bis 60000 ms                      |                                                                                                    |
| Prozessabbild                           |                                        |                                                                                                    |
| <ul> <li>Eingang</li> </ul>             | 6 bis 51 Byte                          | Für weitere Informationen siehe                                                                                                    |
|                                         | (1 bis 24 Byte Safe Data)              | Kapitel Lokales Prozessabbild [> 40].                                                                                                    |
| <ul> <li>Ausgang</li> </ul>             | 6 bis 59 Byte                          |                                                                                                    |
|                                         | (1 bis 28 Byte Safe Data)              |                                                                                                    |
| Sonstiges                               |                                        |                                                                                                    |
| Anzahl Downloads                        | max. 10.000                            | Wenn 90% dieses Wertes erreicht<br>sind, wird bei jedem weiteren<br>Schreibzugriff eine Diag-Message als<br>Warnung ausgegeben.                                                   |
|                                         |                                        | Wenn 100% erreicht sind, ist kein<br>weiterer Schreibzugriff mehr möglich<br>und das Gerät geht in den Zustand<br>GLOBAL_SHUTDOWN, sobald ein<br>weiterer Schreibzugriff erfolgt. |

## 5.2 Ausfallgrenzwerte

1

### Berechnung des $MTTF_{D}$ -Wert aus dem $PFH_{D}$ - Wert

Zur Berechnung und Abschätzung der in der folgenden Tabelle beschriebenen Werte lesen Sie folgende Dokumentationen:

- Applikationshandbuch TwinSAFE
- EN ISO 13849-1:2015; Tabelle K.1.

In den Ausfallgrenzwerten ist die FSoE-Kommunikation mit 1 % des SIL3 entsprechend der Protokoll-Spezifikation berücksichtigt.

| Ausfallgrenzwerte       |                | Erläuterung                                                                                                    |
|-------------------------|----------------|----------------------------------------------------------------------------------------------------|
| Lifetime                | 20 a           |                                                                                                    |
| Prooftest-Intervall     | /              | Spezielle Proof-Tests sind während<br>der gesamten Lebensdauer der<br>TwinSAFE-Drive-Optionskarte nicht<br>erforderlich. |
| PFH <sub>D</sub>        | 4,67E-9        |                                                                                                    |
| PFD <sub>avg</sub>      | 9,85E-6        |                                                                                                    |
| MTTF <sub>D</sub>       | hoch           |                                                                                                    |
| DC                      | mittel, 98,5 % |                                                                                                    |
| SFF                     | >99 %          |                                                                                                    |
| SIL                     | 3              | Nach IEC 61508:2010.                                                                                                    |
| Performance Level       | е              | Nach EN ISO 13849-1:2015.                                                                                                |
| CAT                     | 4              | Nach EN ISO 13849-1:2015.                                                                                                |
| HFT                     | 1              |                                                                                                    |
| Klassifizierung Element | Тур В          | Nach EN 61508-2:2010.                                                                                                    |

Weitere Informationen entnehmen Sie dem Kapitel Lebensdauer [> 24].

### 5.3 Umgebungsbedingungen

Beckhoff Produkte sind für den Betrieb unter bestimmten Anforderungen an die Umgebung ausgelegt, welche je nach Produkt variieren. Halten Sie die folgenden Angaben für Betrieb und Umgebung zwingend ein, um die optimale Lebensdauer der Produkte zu erreichen sowie die Produktsicherheit zu gewährleisten.

### A WARNUNG

TwinSAFE-Drive-Optionskarten unter folgenden Betriebsbedingungen nicht einsetzen:

- unter dem Einfluss ionisierender Strahlung (die das Maß der natürlichen Umgebungsstrahlung überschreitet)
- in korrosivem Umfeld<sup>1</sup>
- in einem Umfeld, das zu unzulässiger Verschmutzung der TwinSAFE-Drive-Optionskarte führt

<sup>1</sup> Ein korrosives Umfeld liegt vor, wenn Korrosionsschäden erkennbar werden.

Die Umgebungsbedingungen dieser TwinSAFE-Drive-Optionskarte werden durch den Einbau in die Servomotorklemme definiert. Die Bedingungen entnehmen Sie Dokument [2] unter <u>Referenzen [▶ 8]</u>.

## 5.4 Projektierungsgrenzen ELM8911

### • Projektierungsgrenzen

Die maximale Projektierungsgröße der ELM8911 ist durch den verfügbaren Speicher begrenzt. Dieser wird dynamisch verwaltet. Somit sind die in der folgenden Tabelle angegebenen Werte nur Richtwerte und können von den tatsächlichen Werten je nach Safety-Projekt abweichen.

| TwinSAFE-Verbindungen                    | maximal 8<br>(In Summe maximal 12 CRCs - für eine TwinSAFE Verbindung mit 1 oder<br>2 Byte sicheren Daten wird 1 CRC benötigt.) |
|------------------------------------------|----------------------------------------------------------------------------------------------------|
| Sichere Daten je TwinSAFE-<br>Verbindung | maximal 24 Byte (Telegrammlänge 51 Byte)                                                                                        |
| TwinSAFE-Bausteine                       | maximal 512 (ESTOP mit komplettem Input- und Output-Mapping)                                                                    |
| TwinSAFE-Gruppen                         | maximal 128                                                                                                    |
| TwinSAFE-Benutzer                        | maximal 40                                                                                                    |
| Eingänge in die Standard-SPS             | dynamisch (speicherabhängig) max. 54 Byte                                                                                       |
| Ausgänge in die Standard-SPS             | dynamisch (speicherabhängig) max. 62 Byte                                                                                       |

### 5.5 Fehlerreaktion

Die TwinSAFE-Drive-Optionskarte führt eine permanente Eigendiagnose durch. Im Fall einer detektierten Fehlfunktion geht die TwinSAFE-Drive-Optionskarte gemäß dem Fail-Safe-Prinzip in den sicheren Zustand über.

Je nach Schwere der Fehlerursache wechselt die TwinSAFE-Drive-Optionskarte in einen der folgenden Fehlerzustände:

- Global Shutdown
- Global Fault
- Module Shutdown

### 5.5.1 Global Shutdown

Bei einer Detektion von transienten Fehlern, wie zum Beispiel Überspannung, Unterspannung oder EMV-Einflüsse, wechselt die TwinSAFE-Komponente in den Zustand "Global Shutdown".

Dieser Betriebszustand ist ein sicherer Zustand und setzt die TwinSAFE-Komponente temporär still.

Durch Trennen und erneutes Verbinden der 24-V-Versorgung des Gesamtsystems setzen Sie den Betriebszustand zurück.

### 5.5.2 Global Fault

Bei der Detektion von Fehlern, die die Integrität der Sicherheitslogik beeinträchtigen, wie zum Beispiel Speicherfehler, wechselt die TwinSAFE-Komponente in den Zustand "Global Fault".

Dieser Betriebszustand setzt die TwinSAFE-Komponente dauerhaft still.

Tauschen Sie das Gesamtsystem aus.

### 5.5.3 Module Shutdown

Bei einer Detektion von Software-Fehlern wechselt das betroffene Software-Modul in den Zustand "Module Shutdown".

Dieser Betriebszustand ist ein sicherer Zustand und setzt das Software-Modul temporär still.

Durch einen Error Acknowledge setzen Sie den Betriebszustand zurück

### 5.6 Lebensdauer

Die TwinSAFE-Drive-Optionskarte hat eine Lebensdauer von 20 Jahren, in der die Ausfallgrenzwerte garantiert werden. Für weitere Informationen sehen Sie in das Kapitel <u>Ausfallgrenzwerte [ $\triangleright$  21].</u>

Die Lebensdauer startet ab dem Herstelldatum gemäß Typenschild des Servoantriebs. Weitere Informationen entnehmen Sie dem Dokument [2] unter <u>Referenzen [▶ 8]</u>.

### **A WARNUNG**

Gesamtsystem nach 20 Jahren austauschen

Nach einer Lebensdauer von 20 Jahren sind die Ausfallgrenzwerte nicht mehr zugesichert.

Eine Nutzung über die Lebensdauer hinaus kann den Verlust der Sicherheit zur Folge haben.

Spezielle Proof-Tests sind aufgrund der hohen Diagnoseabdeckung innerhalb des Lebenszyklus nicht notwendig.

Die interne TwinSAFE-Drive-Optionskarte hat eine eindeutige Seriennummer, die Sie über CoE auslesen können.

Das Herstelldatum und die Seriennummer des Gesamtsystems entnehmen Sie dem Typenschild des Servoverstärkers. Sehen Sie hierzu in Dokument [2] unter <u>Referenzen [▶ 8]</u>.

## 6 Werkseinstellungsprojekt

### **WARNUNG**

### Wiederanlaufsperre einrichten

Richten Sie eine Wiederanlaufsperre in der überlagerten Sicherheitssteuerung ein. Alternativ haben Sie die Möglichkeit durch eine Änderung des sicherheitsgerichteten Programms auf der TwinSAFE-Drive-Optionskarte eine Wiederanlaufsperre einzurichten.

Ein unkontrollierter Wiederanlauf des Gesamtsystems kann zu schweren Verletzungen führen.

### 6.1 Beschreibung

Der Servoverstärker mit integrierter Sicherheitstechnik kann nicht ohne Safety betrieben werden. Der Servoverstärker mit integrierter Sicherheitstechnik beinhaltet im Auslieferungszustand exemplarisch ein Werkseinstellungsprojekt, mit dem eine einfache Inbetriebnahme ermöglicht wird.

Durch die Nutzung des Werkseinstellungsprojekts haben Sie die Möglichkeit zur Auslösung der Sicherheitsfunktion STO über FSoE.

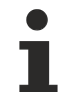

### Adresseinstellung

Im Auslieferungszustand ist eine sichere Adresse von "1" eingestellt.

Falls Sie mehr als eine ELM72xx-Servomotorklemme einsetzen möchten, ändern Sie die Adressen der weiteren ELM72xx-Servomotorklemmen, um eine konkrete Adressierung zu gewährleisten. Laden Sie anschließend das Projekt neu herunter.

Weiter Informationen zur Adresseinstellung entnehmen Sie dem Kapitel Adresseinstellung [ 37].

### 6.2 Werkseinstellung STO in der TwinSAFE-Drive-Optionskarte

### **WARNUNG**

### STO-Abschaltpfade

Innerhalb der Logik gibt es einen STO-Abschaltpfad "STO\_1" pro Achse. Falls Sie die Safety-Logik auf der TwinSAFE-Drive-Optionskarte durch ein anwenderspezifisches Projekt ersetzen, müssen Sie den Abschaltpfad pro Achse setzen.

Außerdem muss das Signal über den Ausgang "no\_STO\_to\_Drive" an das Servosystem zurückgemeldet werden.

Im Auslieferungszustand ist ein sicherheitsgerichtetes Logik-Programm, das sogenannte Werkseinstellungsprojekt, auf der TwinSAFE-Drive-Optionskarte hinterlegt.

Sie haben die Möglichkeit, die STO-Funktion über eine Safety-over-EtherCAT-Verbindung zu aktivieren. Diese Verbindung enthält die STO-Signale für Achse A und Achse B. Für das STO-Signal wird ein logisches TRUE-Signal benötigt, damit eine Bewegung der Achse möglich ist. Die Safety-Adresse für diese Verbindung wird als 16-Bit-Wert in der Software festgelegt.

### 6.3 Werkseinstellung-Prozessabbild im I/O-Baum

### Prozessabbild gültig für das Werkseinstellungsprojekt

Beachten Sie, dass das Prozessabbild vom aktiven Projekt und den realisierten Sicherheitsfunktionen abhängt. Das in diesem Dokument aufgeführte Prozessabbild gilt ausschließlich für das Werkseinstellungsprojekt. Bei kundenspezifischen Projekten weicht das Prozessabbild möglicherweise von dem hier dargestellten Prozessabbild ab. Weitere Informationen zu kundenspezifischen Projekten entnehmen Sie dem Kapitel <u>Konfiguration in TwinCAT [} 27</u>].

### 6.3.1 Eingang

Das Prozessabbild der Eingangssignale besteht aus 7 Byte Daten, davon sind 2 Byte Nutzungsdaten.

#### **Einachsige Variante**

Für die einachsige Produktvariante gilt das folgende Prozessabbild.

| Offset | Bezeichnung | Daten-<br>typ | Gruppe | Beschreibung                                                                             |
|--------|-------------|---------------|--------|------------------------------------------------------------------------------------------|
| 0.0    | STO_ChA     | BOOL          | Safety | <b>True:</b> Kein STO, STO-Ausgänge sind freigegeben <b>False:</b> STO, sicherer Zustand |

#### Zweiachsige Variante

Bei einer zweiachsigen Anwendung gilt zusätzlich zum oberen Prozessabbild das folgende Prozessabbild.

| Offset | Bezeichnung | Daten-<br>typ | Gruppe | Beschreibung                                                                             |
|--------|-------------|---------------|--------|------------------------------------------------------------------------------------------|
| 1.0    | STO_ChB     | BOOL          | Safety | <b>True:</b> Kein STO, STO-Ausgänge sind freigegeben <b>False:</b> STO, sicherer Zustand |

### 6.3.2 Ausgang

Das Prozessabbild der Ausgangssignale besteht aus 7 Byte Daten, davon sind 2 Byte Nutzungsdaten.

#### Einachsige Variante

Für die einachsige Produktvariante gilt das folgende Prozessabbild.

| Offset | Bezeichnung    | Daten-<br>typ | Gruppe | Beschreibung                                                                           |
|--------|----------------|---------------|--------|----------------------------------------------------------------------------------------|
| 0.0    | STO_active_ChA | BOOL          | Safety | Zustand des Signals, das an die Drive Application<br>(Standard-Firmware) gemeldet wird |
|        |                |               |        | True: Kein STO, STO-Ausgänge sind freigegeben                                          |
|        |                |               |        | False: STO, sicherer Zustand                                                           |

#### Zweiachsige Variante

Bei einer zweiachsigen Anwendung gilt zusätzlich zum oberen Prozessabbild das folgende Prozessabbild.

| Offset | Bezeichnung    | Daten-<br>typ | Gruppe | Beschreibung                                                                           |
|--------|----------------|---------------|--------|----------------------------------------------------------------------------------------|
| 0.0    | STO_active_ChB | BOOL          | Safety | Zustand des Signals, das an die Drive Application<br>(Standard-Firmware) gemeldet wird |
|        |                |               |        | True: Kein STO, STO-Ausgänge sind freigegeben                                          |
|        |                |               |        | False: STO, sicherer Zustand                                                           |

## 7 Konfiguration in TwinCAT

## 7.1 Hinzufügen eines Achsmoduls

Das Hinzufügen eines Achsmoduls erfolgt auf die gleiche Weise wie das Hinzufügen einer anderen TwinSAFE-Komponente.

Das Hinzufügen einer TwinSAFE-Komponente entnehmen Sie dem Kapitel Einfügen einer EL6910 von Dokument [3] unter <u>Referenzen [▶ 8]</u>.

### 7.2 Verwendung der ELM8911 mit dem Werkseinstellungsprojekt

Weitere Informationen zu diesem Projekt finden Sie in dem Kapitel <u>Werkseinstellung STO in der TwinSAFE-</u> Drive-Optionskarte [> 25].

Zur Verwendung der ELM8911 in einem Safety Projekt gehen Sie wie folgt vor:

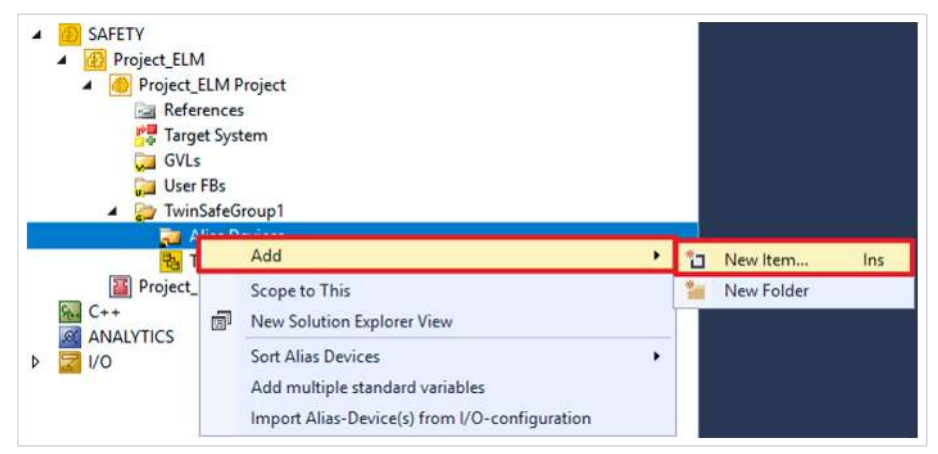

1. Rechtsklick auf den Alias-Device-Ordner Ihres Safety Projekts

### 2. Über "Add" "New Item…" auswählen

| Add New Item - Project_ELM                                                           |             |                                                                                                    |                                                |                                                               | ?       | ×   |
|--------------------------------------------------------------------------------------|-------------|----------------------------------------------------------------------------------------------------|------------------------------------------------|---------------------------------------------------------------|---------|-----|
| Installed                                                                            | Sort by:    | Default                                                                                                    |                                                | Search (Ctrl+E)                                               |         | ρ.  |
| Standard<br>Safety<br>EtherCAT<br>Beckhoff Automation GmbH & Co<br>KBus<br>PROFIsafe | 6<br>6<br>6 | EK1960-260x TwinSAFE-Compact-Controller (4 x Relay, FW 3)<br>ELM72x1-9016, ELM891x STO Module 0x001022D9<br>ELM72x1-9018, ELM891x Safe Motion Module 0x001822D9                                     | Safety<br>Safety<br>Safety                     | • Type: Safety<br>Alias device for ELM891x STC<br>0x001022DA. | O Modul | e   |
|                                                                                      |             | ELM72x2-9016, ELM891x STO Module 0x001022DA<br>ELM72x2-9018, ELM891x Safe Motion Module 0x001822DA<br>EJ1914, 4 Ch. Safety Input<br>EJ1914, 4 Ch. Safety Input (FW 1)<br>EJ1918, 8 Ch. Safety Input | Safety<br>Safety<br>Safety<br>Safety<br>Safety |                                                               |         |     |
| 4                                                                                    | 1.1.1       | Erste, o en sarcy input                                                                                                    | Jurcey                                         | *                                                             |         |     |
| Name: ELM72x2-9016, ELM8                                                             | 891x STO N  | Aodule 0x001022DA_2.sds                                                                                                    |                                                |                                                               |         |     |
|                                                                                      |             |                                                                                                    |                                                | Add                                                           | Can     | cel |

Das Fenster "Add New Item" öffnet sich und Sie können das gewünschte Alias Device auswählen. In der Bezeichnung finden Sie die Information, um welche ELM8911-Variante mit dem dazugehörigen ModuleIdent es sich handelt.

Die STO-Signale können Sie als sichere Ausgänge in dem sicherheitsgerichteten Anwenderprogramm verwenden.

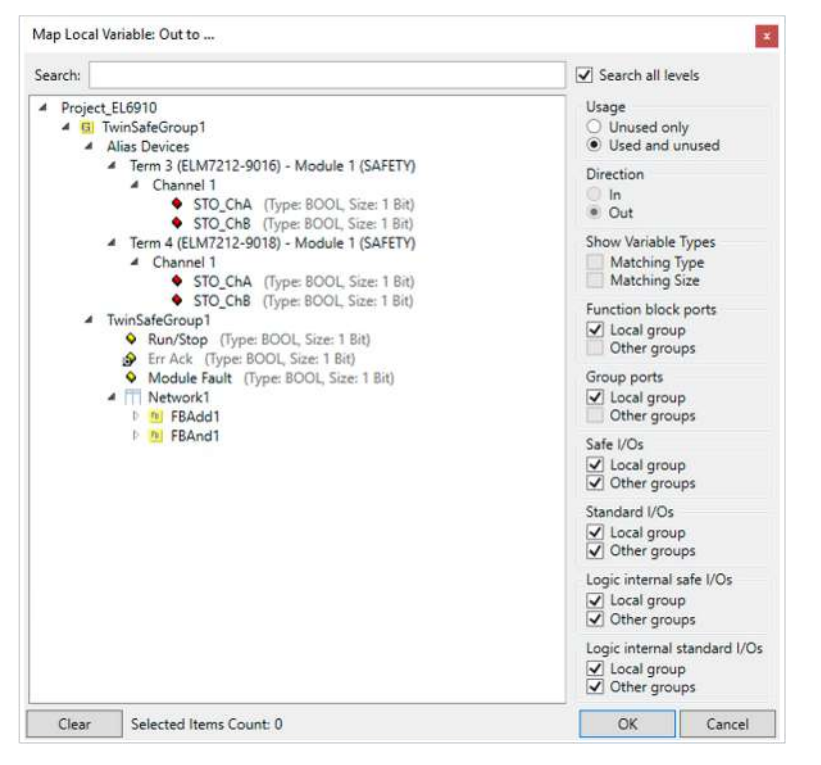

Die Variablen werden mit der entsprechenden Bezeichnung im Variable Mapping angezeigt.

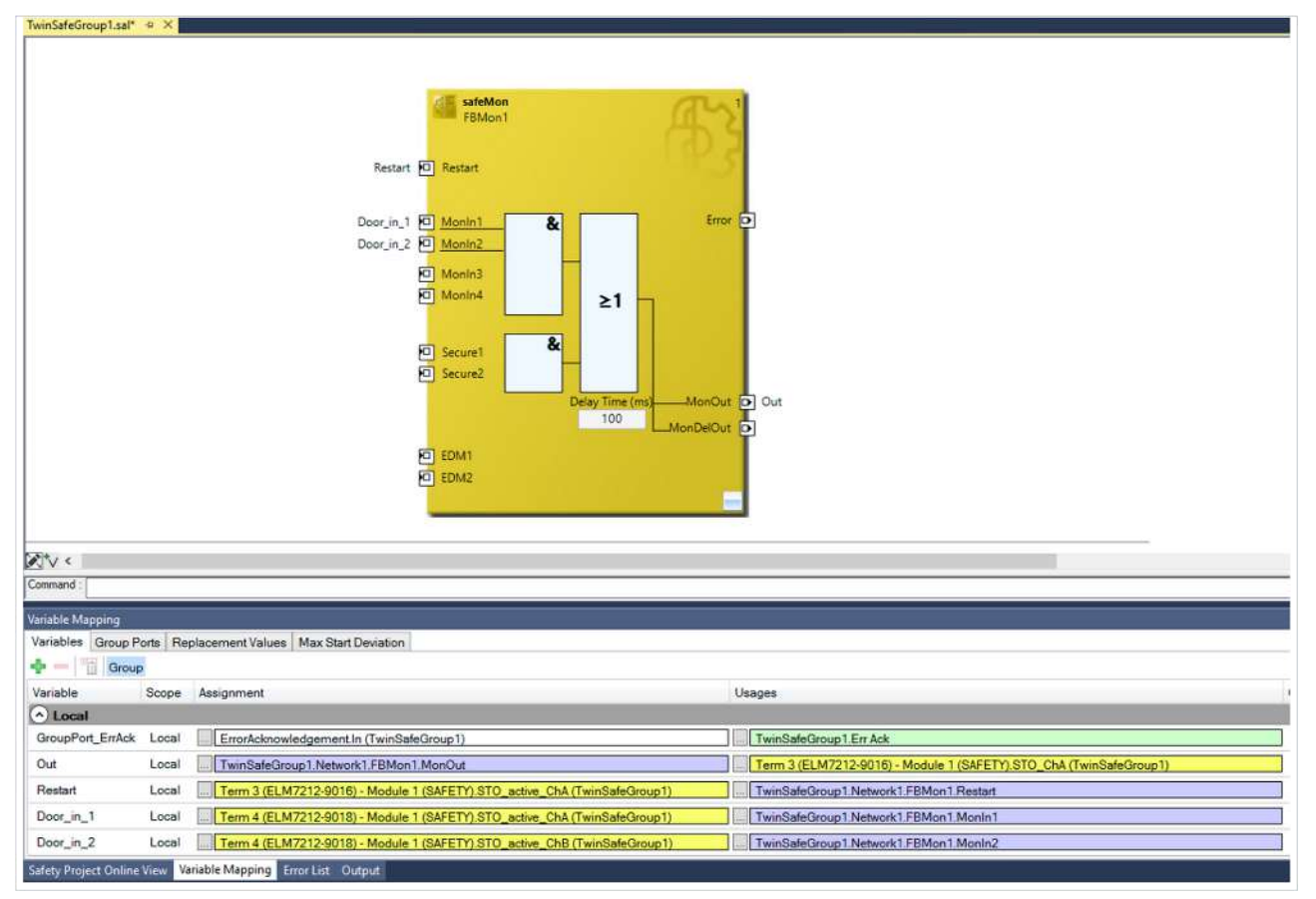

### 7.3 Verwendung der ELM8911 mit einem sicherheitsgerichteten Anwenderprogramm

Um Ihre TwinSAFE-Drive-Optionskarte mit einem sicherheitsgerichteten Anwenderprogramm zu nutzen, müssen Sie bestimmte Einstellungen zum Zielsystem und den Eingängen und Ausgängen vornehmen.

Die Funktion, ein kundenspezifisches Safety-Projekt auszuführen ist durch ein Passwort geschützt. Die Daten zum Anmelden sind die Standard-Anmeldeinformationen für TwinSAFE-Komponenten.

#### Zielsystem

Für die Nutzung von anwenderspezifischen Funktionen in der ELM8911 wird ein Safety-Projekt in TwinCAT 3 angelegt und als Zielsystem die ELM8911 beziehungsweise das Achsmodul ausgewählt. Gehen Sie dazu wie folgt vor:

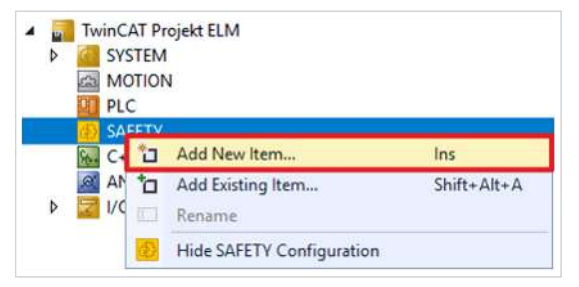

- 1. Rechtsklick auf die Safety-Konfiguration
- 2. "Add New Item..." anklicken

| Target System*      | Configuration: N/A | Platform           | N/A                          |                                       |
|---------------------|--------------------|--------------------|------------------------------|---------------------------------------|
| User Administration | comgaation. Inth   | E BUIGHT           | IN INCES                     |                                       |
| Backup/Restore      |                    |                    |                              |                                       |
| Documentation       | Larry Mil          | Target System:     | ELM891x ~                    | TwinCAT System Manager Process Image  |
| Project Settings    |                    | Physical Device:   | not available                | Connection Info Data                  |
|                     |                    |                    | Device is an external device | Show Input/Output Data as byte        |
|                     |                    | Software Version:  | not available                | array (old configuration)             |
|                     |                    | Serial Number:     | not available                | Connection Inputs /Outputs            |
|                     |                    | Project CRC:       | not available                |                                       |
|                     |                    | Map Serial Number: | Map Project CRC:             | (Connection Info Data names will also |
|                     |                    | Version Number:    | 1                            | be adjusted)                          |
|                     |                    | Safe Address:      | 1                            | StandardInputs/Outputs                |
|                     |                    | Hardware Address:  | not available                | Take over Standard Alias Device       |
|                     |                    | Terminal View:     |                              |                                       |
|                     |                    | AmsNetId           | not available                |                                       |
|                     |                    | AmsPort:           | not available                |                                       |

- 3. Doppelklick auf den neu hinzugefügten Knoten
- 4. Reiter "Target System" öffnen, um das Zielsystem auszuwählen
- 5. In der Drop-Down-Liste des Zielsystems "ELM891x" auswählen

6. Auf 🛅 klicken, um die TwinSAFE-Drive-Optionskarte mit dem Achsmodul zu verknüpfen

Gehen Sie wie folgt vor, um die lokalen Eingänge und Ausgänge der ELM8911 zu nutzen:

| A B SAFETY<br>B Project_ELN<br>C Project_L<br>C Refer<br>C Refer | 1<br>ELM P<br>rences<br>et Syst<br>FBs<br>SafeG | Project<br>:<br>tem<br>roup1                                                                           |   |    |            |     |
|----------------------------------------------------------------------------------------------------|-------------------------------------------------|----------------------------------------------------------------------------------------------------|---|----|------------|-----|
|                                                                                                    |                                                 | Add                                                                                                    | • | *o | New Item   | Ins |
| C++                                                                                                    | 6                                               | Scope to This<br>New Solution Explorer View                                                            |   | *  | New Folder |     |
| ANALYTICS                                                                                                    |                                                 | Sort Alias Devices<br>Add multiple standard variables<br>Import Alias-Device(s) from I/O-configuration | • |    |            |     |

- 7. Rechtsklick auf den Alias-Device-Ordner des Safety Projekts
- 8. Über das "Add"-Feld "New Item..." auswählen

| Add New Item - Project_ELM                                                           |            |                                                                                                    |                                                |                                                            | ?         | ×   |
|--------------------------------------------------------------------------------------|------------|----------------------------------------------------------------------------------------------------|------------------------------------------------|------------------------------------------------------------|-----------|-----|
| Installed                                                                            | Sort by:   | Default                                                                                                    |                                                | Search (Ctrl+E)                                            |           | ρ.  |
| Standard<br>Safety<br>EtherCAT<br>Beckhoff Automation GmbH & Co<br>KBus<br>PROFIsafe |            | EK1960-260x TwinSAFE-Compact-Controller (4 x Relay, FW 3)<br>ELM72x1-9016, ELM891x STO Module 0x001022D9<br>ELM72x1-9018, ELM891x Safe Motion Module 0x001822D9                                     | Safety<br>Safety<br>Safety                     | Type: Safety<br>Alias device for ELM891x ST<br>0x001022DA. | [O Module | e   |
|                                                                                      |            | ELM72x2-9016; ELM891x STO Module 0x001022DA<br>ELM72x2-9018; ELM891x Safe Motion Module 0x001822DA<br>EJ1914; 4 Ch. Safety Input<br>EJ1914; 4 Ch. Safety Input (FW 1)<br>EJ1918; 8 Ch. Safety Input | Safety<br>Safety<br>Safety<br>Safety<br>Safety |                                                            |           |     |
| Name: ELM72x2-9016, ELM8                                                             | 891x STO N | fodule 0x001022DA_2.sds                                                                                                    |                                                | had                                                        | Can       | cal |

Das Fenster "Add New Item" öffnet sich. Hier können Sie ihre gewünschte ELM72xx-Variante auswählen. Um welches ELM8911-Variante es sich handelt entnehmen Sie der Bezeichnung und dem Moduleldent in der Alias-Device-Beschreibung.

Welches ModuleIdent zu welcher Firmware-Version gehört und welche ELM72xx-Firmware unterstützt wird, entnehmen Sie dem Kapitel <u>Versionshistorie</u> [**>** 7].

- 9. Für die STO-Variante "ELM72x1-9016" oder "ELM72x2-9016"auswählen
- 10. Auswahl mit "Add" bestätigen

| Linking    | Connecti  | on          | Safety Parameters | Process Image | Internal Safety Parameters | Internal Process Image |
|------------|-----------|-------------|-------------------|---------------|----------------------------|------------------------|
| FSoE Add   | dress:    | 0           | External S        | Safe Address: |                            |                        |
| Linking M  | lode:     | Auto        | omatic v          |               |                            |                        |
| Physical I | Device:   | Auto<br>Mar | omatic<br>nual    |               | <b>*</b>                   |                        |
| Dip Swite  | :h:       | Loc         | al                |               |                            |                        |
| Input: F   | ull Name: | not a       | available         |               |                            |                        |
| L          | inked to: | not a       | available         |               |                            |                        |
| Output: F  | ull Name: | not a       | available         |               |                            |                        |
| L          | inked to: | not a       | available         |               |                            |                        |
| Name:      |           | not a       | available         |               |                            |                        |

- 11. Doppelklick auf das Alias Device
- 12. Reiter "Linking" öffnen
- 13. Im Drop-Down-Menü von Linking Mode "Local" auswählen

Nachdem der Linking Mode auf "Local" umgestellt ist, werden alle nicht relevanten Einstellungen des Alias Devices für die Eingabe gesperrt dargestellt. Die weiteren Safety Parameter finden Sie im Kapitel <u>Safety</u> <u>Parameter [> 39]</u>.

#### Sichere Eingänge und Ausgänge innerhalb der Safety-Logik

Weitere Informationen zum Prozessabbild und den sicheren und nicht-sicheren Eingangssignalen und Ausgangssignalen finden Sie im Kapitel Lokales Prozessabbild [▶ 40].

### 7.4 Manuelle Erstellung von Safety-Funktionen

Die Erstellung eines sicherheitsgerichteten Anwenderprogramms ist in der Dokumentation der EL6910 und der FB-Beschreibung enthalten. Die entsprechenden Dokumente sind die Nummern [3] und [4] unter <u>Referenzen [ 8]</u>.

### 7.5 Erstellung eines Projekts mit dem Safe Motion Wizard

Der Safe Motion Wizard ist Teil des TwinCAT 3 Safety Editors <u>TE9000</u> und dient der vereinfachten Erstellung von Safety-Projekten für TwinSAFE-Safe-Motion-Funktionen, wie zum Beispiel SLS oder SS2.

Sie können den Wizard für existierende Achsen in der I/O-Konfiguration oder virtuelle Achsen nutzen. Außerdem können Sie mit dem Wizard eine Verbindung zu einem Master-Projekt anlegen.

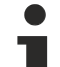

#### Beispiel-Verbindung zu einem Master-Projekt

Als Master-Projekt können Sie zum Beispiel das Master-Projekt einer EL6910-Klemme auswählen. Voraussetzung hierfür sind eine Solution mit einer I/O-Konfiguration und ein EL6910-Master-Safety-Projekt.

Gehen Sie wie folgt vor:

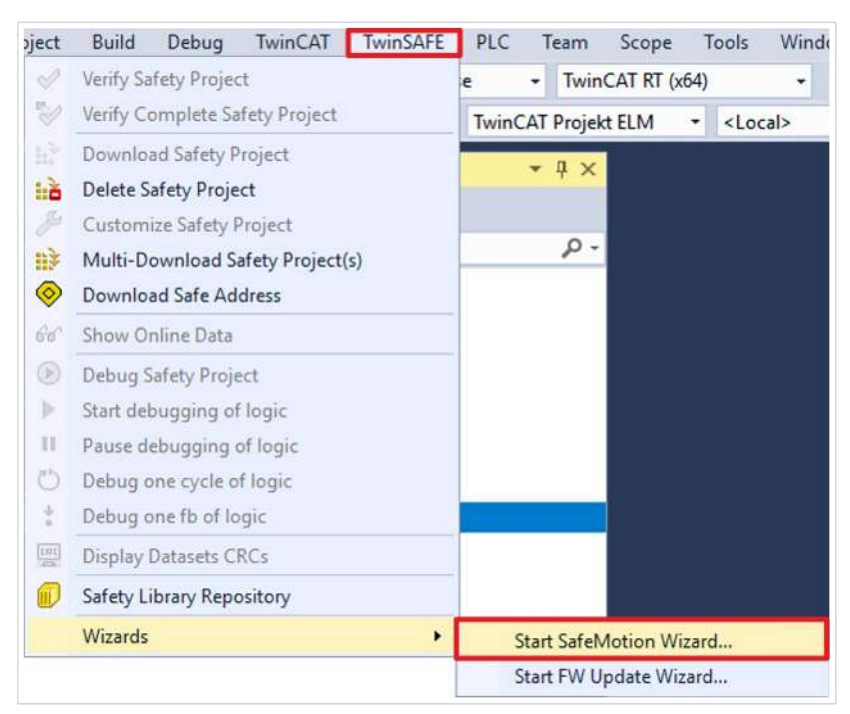

- 1. "TwinSAFE" in der Menüleiste auswählen
- 2. Über den Menüpunkt "Wizards" "Start Safe Motion Wizard" auswählen

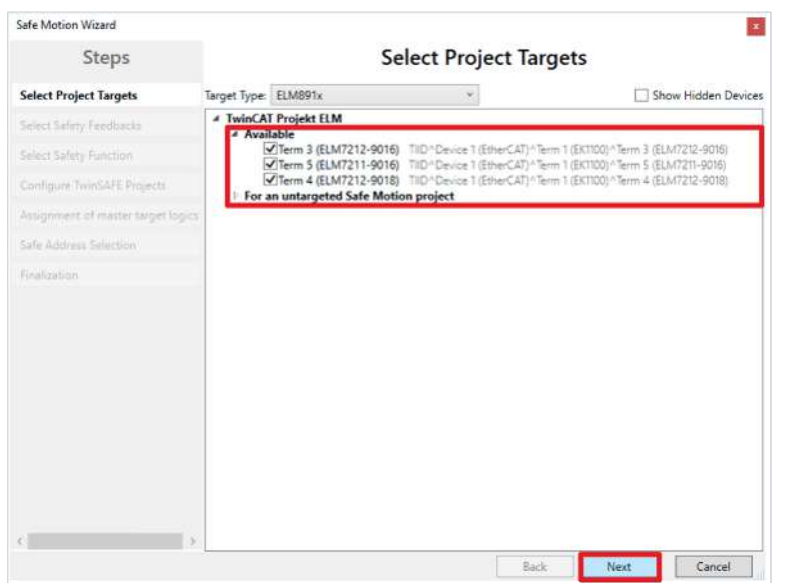

Dem Fenster "Select Project Targets" entnehmen Sie die vorhandenen Komponenten und die virtuellen Achsen für Einachsmodule und Zweiachsmodule.

- 3. Die gewünschten Komponenten und Achsen auswählen
- 4. Auswahl mit "Next" bestätigen

| Safe Motion Wizard              |                                            |
|---------------------------------|--------------------------------------------|
| Steps                           | Select Safety Feedbacks                    |
| Select Project Targets          | Select the attached encoder per channel:   |
| Select Safety Feedbacks         | TwinCAT Projekt ELM Term 3 (ELM7212-9016)  |
| Select Safety Function          | ChA: Any Safety Encoder ~                  |
| Configure TwinSAFE Projects     | Ch8: Any Safety Encoder *                  |
| Assignment of master target log | Term 5 (ELM7211-9016)                      |
| Safe Address Selection          | ChA: Any Safety Encoder                    |
|                                 | (*) Term 4 (ELM7212-9018)                  |
|                                 | Ch8: Safety Multitum * Beckhoff OCT 248t * |
|                                 |                                            |
|                                 |                                            |
|                                 |                                            |
|                                 |                                            |
|                                 |                                            |
| <                               | 5                                          |
|                                 | Back Next Cancel                           |

- 5. Im Fenster "Select Safety Feedbacks" das Feedback konfigurieren
- 6. Konfiguration mit "Next" bestätigen

| Safe Motion Wizard                 | *                                                                                                    |
|------------------------------------|----------------------------------------------------------------------------------------------------|
| Steps                              | Select Safety Function                                                                                                    |
| Select Project Targets             | put                                                                                                    |
| Select Safety Feedbacks            | 1 1 1 1 1 1 1 1 1 1 1 1 1 1 1 1 1 1 1                                                                                                    |
| Select Safety Function             | 21.00<br>21.00<br>M 1<br>M 2<br>M 2<br>M 2<br>S 2<br>S 2<br>S 2<br>S 2<br>S 2<br>S 2<br>S 2<br>S 2<br>S 2<br>S                                                                                                    |
| Configure TwinSAFE Projects        | <ul> <li>&lt; Color</li> <li>&lt; Color</li></ul> |
| Assignment of master target logics | TwinCAT Projekt ELM                                                                                                    |
| Sale Address Selection             | ChA                                                                                                    |
| Finalization                       |                                                                                                    |
|                                    | ChA                                                                                                    |
|                                    |                                                                                                    |
|                                    |                                                                                                    |
|                                    |                                                                                                    |
|                                    |                                                                                                    |
|                                    |                                                                                                    |
| s 3                                | <                                                                                                    |
|                                    | Back Next Cancel                                                                                                    |

- 7. Im Fenster "Select Safety Function" die Sicherheitsfunktionen der Achsen wählen
- 8. Auswahl mit "Next" bestätigen

| The following projects        | ; will be created:                                                                                                    |  |  |  |               |
|-------------------------------|----------------------------------------------------------------------------------------------------|--|--|--|---------------|
| TwinCAT Projekt ELM           | и                                                                                                    |  |  |  |               |
| Project Name:                 | ELM_Project1 ^SAFETY^TwinCAT Projekt ELM                                                                                                    |  |  |  |               |
| Safety Functions:             | ChA: 1 selected   ChB: 1 selected                                                                                                    |  |  |  |               |
| Devicest                      | Term 3 (ELM7212-9016)7IID ^ Device 1 (EtherCAT) ^ Term 1 (EK1100) ^ Term 3 (ELM7212-90                                                                                    |  |  |  |               |
| Project Name:                 | FLM Project2 ^SAFETY^TwinCAT Projekt FLM                                                                                                    |  |  |  |               |
| Safety Functions:<br>Devices: | O ChA: 1 selected     Term 5 (ELM7211-9016)TIID^Device 1 (EtherCAT)^Term 1 (EK1100)^Term 5 (ELM7211-9                                                                     |  |  |  |               |
|                               |                                                                                                    |  |  |  | Project Name: |
| Safety Functions:             | ; 🕑 ChA: 15 selected   ChB: 15 selected                                                                                                    |  |  |  |               |
| Devices:                      | Term 4 (ELM7212-9018)TIID^Device 1 (EtherCAT)^Term 1 (EKTI00)^Term 4 (ELM7212-90                                                                                          |  |  |  |               |
|                               |                                                                                                    |  |  |  |               |
|                               | TwinCAT Project ELM<br>Project Name:<br>Safety Functions:<br>Devices:<br>Project Name:<br>Safety Functions:<br>Devices:<br>Project Name:<br>Safety Functions:<br>Devices: |  |  |  |               |

Es erscheint das Fenster "Configure TwinSAFE Projects". Dem Fenster "Configure TwinSAFE Projects" entnehmen Sie die Safety-Projekte, die generiert werden. Sie können hier die Safety-Projekte umbenennen.

9. Fall gewünscht, Safety-Projekte umbenennen

#### 10. Auswahl mit "Next" bestätigen

| Safe Motion Wizard               |                                                                                                    |
|----------------------------------|----------------------------------------------------------------------------------------------------|
| Steps                            | Assignment of master target logics                                                                                                    |
| Select Project Targets           | The following master logic devices are available. The individual Safe Motion devices can be assigned to<br>these logics. New safety projects will be created or already assigned safety projects will be extended. Backup |
| Select Safety Peedbacks          | & Restore can be enabled for each Safe Motion project.                                                                                                    |
| Select Safety Function           | TwinCAT Projekt ELM                                                                                                    |
| Configure TwinSARE Projects      | Master Logic Device: Term 2 (EL6910) *SAFETY * TwinCAT Projekt ELM                                                                                                    |
| Assignment of master target logi | Devices                                                                                                    |
| Safe Address Selection           |                                                                                                    |
|                                  |                                                                                                    |
| ¢                                | Backup & Restore All 3/3 Devices are not assigned to a master project. Back Next Cancel                                                                                                    |

11. Im Fenster "Assignment of master target logics" das Master-Projekt festlegen

Dazu wählen Sie zunächst die Geräte aus, die Sie mit dem Master-Projekt verbinden möchten.

| Assign devices to master target Term | 2 (EL6910)            | -               |          | ×      |
|--------------------------------------|-----------------------|-----------------|----------|--------|
| ELM Project1                         |                       |                 |          | _      |
| ✓ Ferm 3 (ELM7212-9016)TilD^Device 1 | l (EtherCAT)^Term 1   | (EK1100) ^ Terr | m 3 (ELM | 7212-9 |
| A ELM Project2                       |                       |                 |          |        |
| Ferm 5 (ELM7211-9016)TIID^Device 1   | I (EtherCAT) ^ Term 1 | (EK1100) ^ Terr | n 5 (ELM | 7211-9 |
| ELM_Project3                         |                       |                 |          |        |
| Ferm 4 (ELM7212-9018)TIID^Device 1   | (EtherCAT)^Term 1     | (EK1100) ^ Terr | n 4 (ELM | 7212-9 |
|                                      |                       |                 |          |        |
|                                      |                       |                 |          |        |
|                                      |                       |                 |          |        |
|                                      |                       |                 |          |        |
|                                      |                       |                 |          |        |
|                                      |                       |                 |          |        |
|                                      |                       |                 |          |        |
|                                      |                       |                 |          |        |
|                                      |                       |                 |          |        |
| c                                    |                       |                 | 11       | >      |
|                                      |                       |                 |          |        |
| Select all                           |                       |                 |          |        |
|                                      | Cancel                |                 | OK       |        |
| 1                                    |                       |                 | 1401-00  | _      |

12. Geräte auswählen

13. Auswahl mit "OK" bestätigen

| Safe Motion Wizard               |                 |                               |                     |                              |                                                | ×                                            |
|----------------------------------|-----------------|-------------------------------|---------------------|------------------------------|------------------------------------------------|----------------------------------------------|
| Steps                            |                 | Assi                          | gnment              | of maste                     | r target logics                                | 5                                            |
| lelect Project Targets           | The following n | naster logic de               | evices are availal  | ole. The individu            | al Safe Motion devices ca                      | n be assigned to                             |
| Select Safety Feedbacks          | & Restore can b | be enabled for                | r each Safe Moti    | on project.                  | signed salety projects init                    | r be extended, beckop                        |
|                                  | TwinCAT Proje   | kt ELM                        |                     |                              |                                                |                                              |
|                                  | Master Log      | ic Device:                    | Term 2 (EL6)        | 910)^SAFETY^T                | winCAT Projekt ELM                             |                                              |
| Assignment of master target logi | Devices:        |                               | Backup &<br>Restore | Project                      | Name                                           |                                              |
| late Address Selection           |                 | -                             |                     | ELM_Project1<br>ELM_Project2 | Term 3 (ELM7212-9016)<br>Term 5 (ELM7211-9016) | TIID^Device 1 (Ether<br>TIID^Device 1 (Ether |
|                                  |                 |                               | l a                 | ELM_Project3                 | Term 4 (ELM7212-9018)                          | TIID^Device 1 (Ether                         |
|                                  |                 |                               |                     |                              |                                                |                                              |
|                                  |                 |                               |                     |                              |                                                |                                              |
|                                  | ¢               |                               |                     |                              |                                                | ¢                                            |
|                                  | <               | Restore All<br>are not assign | ed to a master      | project.                     | _                                              | ,                                            |

Nutzen Sie entweder ein bereits existierendes Master-Projekt oder generieren Sie ein neues. In dem markierten Feld haben Sie die Möglichkeit den Master-Projekt-Namen einzutragen.

#### 14. Mit "Next" bestätigen

| Safe Motion Wizard                 |                                                                      |       |
|------------------------------------|----------------------------------------------------------------------|-------|
| Steps                              | Safe Address Selection                                               |       |
| Select Project Targets             | Set the safe addresses of all involved logic devices:                |       |
| ielect Safety Feedbacks            | TwinCAT Projekt ELM                                                  |       |
| alect Safety Function              | Term 3 (ELM7212-9016 - 5+ Define FSoE connection address in project  |       |
| Configure TwinSAFE Projects        | Term 5 (ELM7211-9016 - 6+ Define FSoE connection address in project  | £     |
| Assignment of master target logics | Term 4 (ELM7212-9018 - 7 + Define FSoE connection address in project | í.    |
| Safe Address Selection             | Term 2 (EL6910) - 8+                                                 |       |
|                                    |                                                                      |       |
|                                    |                                                                      |       |
|                                    |                                                                      |       |
|                                    |                                                                      |       |
|                                    |                                                                      |       |
|                                    |                                                                      |       |
|                                    | Back Next C                                                          | ancel |

15. Im Fenster "Safe Address Selection" sichere Adressen aller Teilnehmer konfigurieren

Alternativ können Sie die sicheren Adressen auch innerhalb des Safety-Projekts konfigurieren.

16. Einstellungen mit "Finish" bestätigen

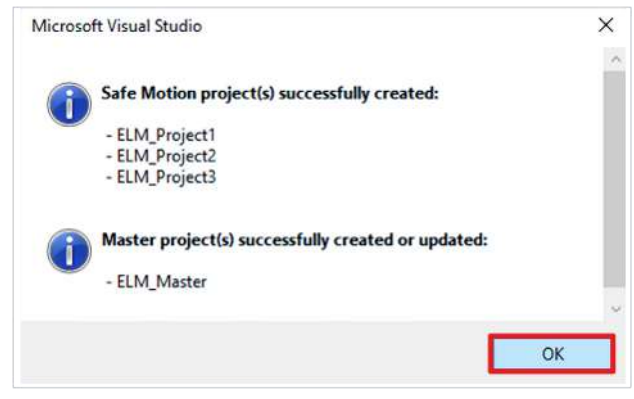

17. Das Fenster mit "OK" bestätigen

Sie haben die Safety-Projekte erfolgreich erzeugt.

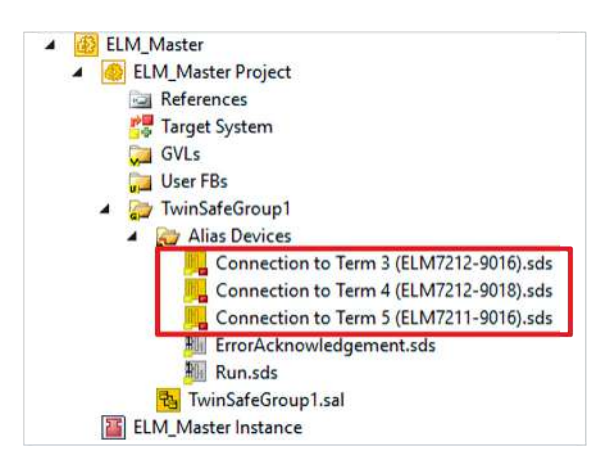

Nach diesem Vorgehen erhalten Sie eine TC3-Solution mit den entsprechenden Safety-Projekten für ELM72xx und zum Beispiel EL6910.

Das Master-Projekt enthält die Verbindungen zu den konfigurierten Achsen.

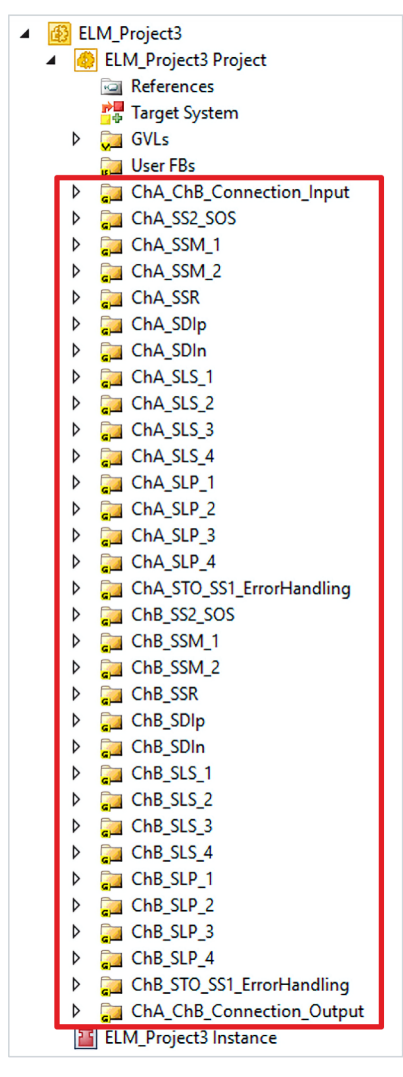

Die ELM72xx-Projekte enthalten die im Wizard gewählten Sicherheitsfunktionen. Jede Sicherheitsfunktion wird durch eine separate TwinSAFE-Gruppe realisiert.

| SLS_1_ChA                 |                                                    |                                                             |                                                                              |                                                                     |                                                                                      |
|---------------------------|----------------------------------------------------|-------------------------------------------------------------|------------------------------------------------------------------------------|---------------------------------------------------------------------|--------------------------------------------------------------------------------------|
| Cha. PRIFB_VEL0           | CCITVIMAX C Analogin Limit<br>MinValue<br>MaxValue | Error D<br>Inlime D<br>BelowMin D<br>AboveMax D<br>In Value | ChA.SLS_1_CMD © Orin1<br>© Orin2<br>© Orin3<br>© Orin6<br>© Orin6<br>© Orin8 | 2<br>OrGut D-GAA_STO_SS1_Em                                         | ChA.SLS_1_CMD O Andin3<br>O Andin3<br>Andin5<br>Andin6<br>Andin6<br>Andin6<br>Andin8 |
| Variable Mapping          |                                                    |                                                             |                                                                              |                                                                     |                                                                                      |
| Variables Group Ports Rep | placement Values Max Start Deviation               |                                                             |                                                                              |                                                                     |                                                                                      |
| - Group                   |                                                    |                                                             |                                                                              |                                                                     |                                                                                      |
| Variable                  | Scope Assignment                                   |                                                             | Usages                                                                       |                                                                     | Online Vali                                                                          |
| O Local                   |                                                    |                                                             |                                                                              |                                                                     |                                                                                      |
| GroupPort_ErrAck          | Local Target System.ChA_D                          | iveReq_ErrAck (ChA_ChB_Connection                           | _Input) ChA_SLS                                                              | _1.Err Ack                                                          |                                                                                      |
| GroupPort_Run             | Local Target System ChA_D                          | riveReq_Run (ChA_ChB_Connection_In                          | nput) ChA_SLS                                                                | _1.Run/Stop                                                         | 0                                                                                    |
| O GVLs\ChA.sgvl           |                                                    |                                                             |                                                                              |                                                                     |                                                                                      |
| STO_CMD                   | Global ChA_ChB_Connection                          | _Input Connection_Input_ChA Connect                         | ion_ChA_Input_Byte0.DecOut1 ChA_STO                                          | SS1_ErrorHandling_ST0_SS1_1 ST0_ChA                                 | Monin 1                                                                              |
| SS1_CMD                   | Global ChA_ChB_Connection                          | Input Connection Input_ChA Connect                          | ion_ChA_input_Byte0 DecOut2 ChA_STO                                          | SS1_ErrorHandling ST0_SS1_1 SS1_ChA                                 | Monin1                                                                               |
| SS2_CMD                   | Global ChA_ChB_Connection                          | Input Connection_Input_ChA Connect                          | ion_ChA_Input_Byte0.DecOut3 ChA_SS2                                          | _SOS.SS2_SOS_ChA SS2 Monin1                                         |                                                                                      |
| SOS_CMD                   | Global ChA_ChB_Connection                          | _input.Connection_Input_ChA.Connecti                        | ion_ChA_input_Byte0 DecOut4 ChA_SS2                                          | S05 S92_S05_CHA NEGATION_S92_S05<br>S05 S92_S05_CHA COMMAND_S92_S09 | Orin2<br>Andin2                                                                      |
| SSR_CMD                   | Global ChA ChB Connection                          | Input Connection_Input_ChA Connect                          | on ChA Input Bytel DecOut5 ChA_SSR                                           | SSR_1_ChASSR.Orin1                                                  | ie]                                                                                  |
|                           |                                                    |                                                             | [ChA_SSH                                                                     | COOK_I_CRACINVERT_CONCARD                                           | lite                                                                                 |

18. Parameter entsprechend den vorliegenden Anforderungen der Sicherheitsapplikationen einstellen. Hier am Beispiel SLS gezeigt.

## 7.6 Adresseinstellung

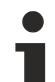

### Nutzername und Passwort

Einige Aktionen, wie zum Beispiel die Adresseinstellung, müssen über die Eingabe des Nutzernamens und des Passworts bestätigt werden. Der Default-Nutzername ist *Administrator* und das Default-Passwort ist *TwinSAFE*.

Ändern Sie bei der ersten Inbetriebnahme der TwinSAFE-Komponente das Default-Passwort gegen ein kundenspezifisches Passwort. Das Passwort muss eine Länge von mindestens 6 Zeichen haben.

Gehen Sie wie folgt vor, um die sicherer Adresse Ihrer TwinSAFE-Komponente einzustellen:

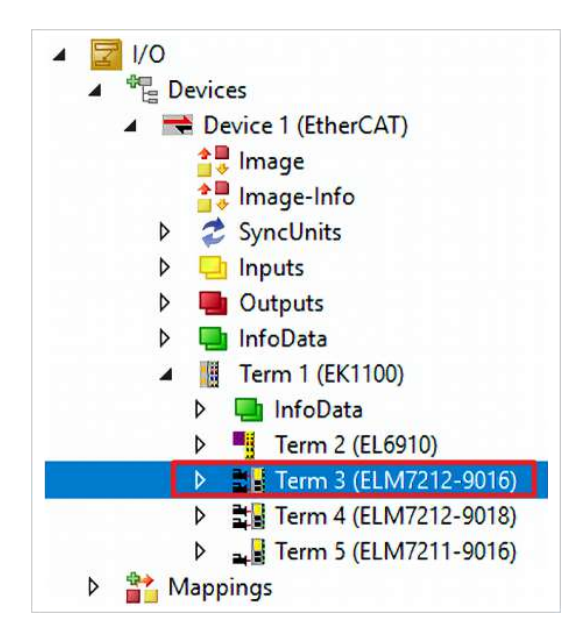

1. Safe-Motion-Komponente öffnen

|    | Update L     | ist       | 🗌 Auto Update 🛛     | Single Update | Show Offlin   | e Data   |  |
|----|--------------|-----------|---------------------|---------------|---------------|----------|--|
|    | Advanced     |           |                     |               |               |          |  |
| 1  | Add to Start | up        | Online Data         | Module OE     | 0 (AcE Port): | 0        |  |
| In | dex          | Name      |                     | Flags         | Value         |          |  |
|    | F801:0       | DRV Bra   | ke Chopper Settings | RW            | > 25 <        |          |  |
| •  | F810.0       | FAN Set   | tings               | RW            | > 17 <        |          |  |
| ŧ  | F900:0       | DRV Info  | o data              | RO            | > 20 <        |          |  |
| •  | F913:0       | DRV De    | vice Info data      | RO            | >4<           |          |  |
| Ē  | F980:0       | Safe Add  | fress               | RO            | >4 <          |          |  |
|    | F980.01      | FSoE Ad   | dress               |               | 0x0001        | (1)      |  |
|    | F980:02      | Serial Nu | mber                | RO P          | 0×0000        | 0000 (0) |  |
|    | F980:03      | Project C | RC                  | RO P          | 0x38C6        | (14534)  |  |
|    | F980:04      | Default F | Project CRC         | RO            | 0x38C6        | (14534)  |  |
| -  | F981:0       | CTRL In   | fo data             | RO            | >2<           |          |  |
| -  |              |           |                     |               | 140 C         |          |  |

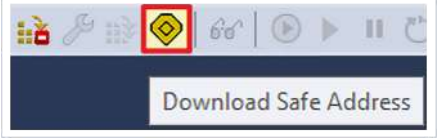

| Steps                 | Choose Safety Device                                                                                                    |
|-----------------------|----------------------------------------------------------------------------------------------------|
| Choose Safety Device  | Please choose a safety device from the I/O-Tree:                                                                               |
| Set Safe Address      | TwinCAT Projekt ELM     Device 1 (EtherCAT) [EtherCAT Master]                                                                  |
| Download Safe Address | <ul> <li>Term 1 (EK1100) [EK1100 Ether(AI Coupler (/A E-Bus)]</li> <li>Term 3 (ELM7212-9016) [ELM7212-9016 2Ch. Ser</li> </ul> |
| Final Verification    | Term 4 (ELM7212-9018) [ELM7212-9018 2Ch. Ser                                                                                   |
| Info                  |                                                                                                    |
|                       |                                                                                                    |
|                       |                                                                                                    |
|                       |                                                                                                    |
|                       | 8                                                                                                    |
|                       | Next                                                                                                    |

2. Reiter "CoE-Online" öffnen

Bei Index F980:01 sehen Sie die aktuelle FSoE-Adresse.

- 3. In der Menüleiste "Download Safe Address" anklicken
- 4. Im Fenster "Choose Safety Device" Safe-Motion-Komponente auswählen
- 5. Auswahl mit "Next" bestätigen

| Download Safe Addresses on D | evices without Dip-Switch    | × |
|------------------------------|------------------------------|---|
| Steps                        | Set Safe Address             |   |
| Choose Safety Device         | Safe Address:                |   |
| Set Safe Address             | Term 3 (ELM7212-9016) - 139+ |   |
| Download Safe Address        |                              |   |
|                              | Back Next Cancel             | 1 |

Username

Password:

139

Please verify the safety device data: Verified FSoE-Address Phy

**Download Safe Address** 

Administrato

.....

**Physical Device** 

Term 3 (ELM7212-9016)

Back Finish

Serial Num

0

Cancel

Download Safe Addresses on Devices without Dip-Switch

Steps

Download Safe Address

Das Fenster "Set Safe Address" öffnet sich.

- 6. Gewünschte Adresse eingeben
- 7. Eingabe mit "Next" bestätigen

- 8. Im Fenster "Download Safe Address" den Nutzernamen und das Passwort eingeben
- 9. Safe-Motion-Komponente auswählen, für die Sie eine neue Adresse laden möchten
- 10. Fenster mit "Finish" schließen

| ener | al EtherCAT  | r dc      | Process Data Plc     | Slots    | Startup    | CoE - Online   | Diag History | Online |
|------|--------------|-----------|----------------------|----------|------------|----------------|--------------|--------|
|      | Update Li    | st        | Auto Update          | Single U | lpdate [   | ] Show Offline | Data         |        |
|      | Advanced     |           |                      |          |            |                |              |        |
| 18   | Add to Start | q         | Online Data          | Mod      | lule OD (/ | AcE Port):     | 0            |        |
| Ind  | ex           | Name      |                      | 1        | Flags      | Value          |              |        |
|      | F801:0       | DRV Bra   | ake Chopper Settings |          | RW         | > 25 <         |              |        |
| •    | F810.0       | FAN Set   | tings                |          | RW         | > 17 <         |              |        |
| ÷.   | F900:0       | DRV Inf   | o data               |          | RO         | > 20 <         |              |        |
| •    | F913:0       | DRV De    | vice Info data       |          | RO         | >4<            |              |        |
| Ē.   | F980:0       | Safe Ad   | dress                |          | RO         | >4<            | _            |        |
|      | F980.01      | FSoE Ac   | ldr <del>e</del> ss  |          | RO         | Dx0001 (1      | 0 1          |        |
|      | F980:02      | Serial No | umber                |          | RO P       | 0x000000       | 00 (0)       |        |
|      | F980:03      | Project ( | CRC                  |          | RO P       | 0x38C6 (1      | 14534)       |        |
|      | F980:04      | Default   | Project CRC          |          | RO         | 0x38C6 (*      | 14534)       |        |
| +    | F981:0       | CTRL In   | fo data              |          | RO         | >2<            |              |        |
|      |              |           |                      |          |            |                |              |        |

| ene | ral EtherCAT | DC               | Process Data Plc     | Slots    | Startup    | CoE - Online   | Diag History | Online |
|-----|--------------|------------------|----------------------|----------|------------|----------------|--------------|--------|
| Ì.  | Update L     | ist              | Auto Update          | Single U | lpdate [   | ] Show Offline | e Data       |        |
| Ĩ.  | Advanced     |                  |                      |          |            |                |              |        |
|     | Add to Start | цр               | Online Data          | Mod      | iule OD (A | oE Port):      | 0            |        |
| Inc | dex .        | Name             |                      | 1        | Flags      | Value          |              |        |
| •   | F801:0       | DRV Bra          | ake Chopper Settings |          | RW         | > 25 <         | <            |        |
| •   | F810.0       | 0:0 FAN Settings |                      |          | RW         | > 17 <         |              |        |
| E.  | F900:0       | DRV Info data    |                      |          | RO         | > 20 <         |              |        |
| •   | F913.0       | DRV De           | vice Info data       |          | RO         | >4<            |              |        |
| E.  | F980-0       | Safe Ad          | dress                |          | RO         | >4<            |              |        |
|     | F980.01      | FSoE A           | ldr <del>e</del> ss  |          | RO         | 0x008B         | (139)        |        |
|     | F980:02      | Serial No        | umber                |          | RO P       | 0x00000        | 000 (0)      |        |
|     | F980:03      | Project (        | CRC                  |          | RO P       | 0x38C6         | (14534)      |        |
|     | F980:04      | Default          | Project CRC          |          | RO         | 0x38C6         | (14534)      |        |
|     | F981:0       | CTRL In          | fo data              |          | RO         | >2<            |              |        |
|     |              | 1                |                      |          |            | 1              |              |        |

### 11. "Update List" anklicken

Sie sehen jetzt bei Index F980:01, dass die neue FSoE-Adresse erfolgreich eingestellt wurde.

12. Safety-Projekt anschließend neu herunterladen

## 7.7 Safety Parameter

Die STO-Variante ELM72xx-9016 hat keine internen Safety Parameter.

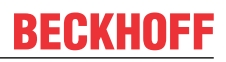

## 8 Lokales Prozessabbild

Das Prozessabbild der ELM8911 setzt sich aus dem Eingangsprozessabbild und dem Ausgangsprozessabbild zusammen. Für Ihre kundenspezifische Sicherheitsapplikation steht Ihnen das folgende lokale Prozessabbild zur Verfügung.

#### 

#### Nicht-sichere Signale ausschließlich funktional nutzen

Für jedes Signal im Prozessabbild wird in der Spalte "Gruppe" angegeben, ob es sich um ein sicherheitsgerichtetes oder ein Standard-Signal handelt. Nicht-sichere Signale dürfen nicht ohne zusätzliche Maßnahmen für die sicherheitstechnische Auswertung oder Abschaltung genutzt werden.

### 8.1 Eingang

Das lokale Prozessabbild der Eingangssignale besteht aus max. 512 Byte Daten.

### 8.1.1 Einachsige Variante

| Offset | Bezeichnung                       | Daten-<br>typ | Gruppe   | Beschreibung                                                                                                    |
|--------|-----------------------------------|---------------|----------|----------------------------------------------------------------------------------------------------|
| 0.0    | ChA_STO _Error                    | BOOL          | Safety   | <b>True</b> : Fehler bei den Abschaltpfaden STO von<br>Achse 1 detektiert<br><b>False</b> : Kein Fehler<br>(Link zu Ausgangssignal 6.1)                                     |
| 0.1    | ChA_STO_State                     | BOOL          | Standard | <b>True</b> : Achse 1 freigegeben<br><b>False</b> : Kein Fehler                                                                                                    |
| 2.0    | ChA_EncoderVoltage_Unde<br>rrange | BOOL          | Standard | <b>True</b> : Unterspannung am Geber (OCT oder EnDat<br>Achse 1)<br><b>False</b> : Kein Fehler<br>(Link zu Ausgangssignal 6.4)                                              |
| 2.1    | ChA_EncoderVoltage_Overr<br>ange  | BOOL          | Standard | <b>True</b> : Überspannung am Geber (OCT oder Endat<br>Achse 1)<br><b>False</b> : Kein Fehler<br>(Link zu Ausgangssignal 6.5)                                               |
| 2.2    | ChA_EncoderVoltage_Error          | BOOL          | Standard | <b>True</b> : Fehler bei der Geberspannung Achse 1<br><b>False</b> : Kein Fehler                                                                                            |
| 2.3    | ChA_DriveReq_Activate_En<br>coder | BOOL          | Standard | <b>True</b> : Geber der Achse 1 ist gemäß ELM72xx<br>eingeschaltet.<br><b>False</b> : Geber der Achse 1 ist gemäß ELM72xx<br>ausgeschaltet.<br>(Link zu Ausgangssignal 6.6) |
| 4.0    | ChA_EncoderVoltage                | INT16         | Standard | Analogwert der Geberspannung (OCT oder EnDat<br>Achse 1) in mV                                                                                                    |
| 6.0    | ChA_DriveReq_Run                  | BOOL          | Standard | Run-Signal für Achse 1 des ELM72xx-<br>Kontrollworts                                                                                                    |
| 6.1    | ChA_DriveReq_ErrAck               | BOOL          | Standard | Error-Acknowledge-Signal für Achse A des<br>ELM72xx-Kontrollworts<br>(Link zu Ausgangssignal 0.4, 1.5, 2.2, 4.0, 14.0,<br>18.0)                                             |

### 8.1.2 Zweiachsige Variante

Bei einer zweiachsigen Anwendung gilt zusätzlich zu dem Prozessabbild in Kapitel <u>Einachsige Variante</u> [<u>\) 40]</u> das folgende Prozessabbild.

| Offset | Bezeichnung                       | Daten-<br>typ | Gruppe   | Beschreibung                                                                                                    |
|--------|-----------------------------------|---------------|----------|----------------------------------------------------------------------------------------------------|
| 0.2    | ChB_STO_Error                     | BOOL          | Safety   | <b>True</b> : Fehler bei den Abschaltpfaden STO von<br>Achse 2 detektiert<br><b>False</b> : Kein Fehler<br>(Link zu Ausgangssignal 10.1)                    |
| 0.3    | ChB_STO_State                     | BOOL          | Standard | <b>True</b> : Achse 2 freigegeben<br><b>False</b> : Kein Fehler                                                                                             |
| 8.0    | ChB_EncoderVoltage_Unde<br>rrange | BOOL          | Standard | <b>True:</b> Unterspannung am Geber (OCT oder EnDat<br>Achse 2)<br><b>False:</b> Kein Fehler<br>(Link zu Ausgangssignal 6.4)                                |
| 8.1    | ChB_EncoderVoltage_Overr<br>ange  | BOOL          | Standard | <b>True:</b> Überspannung am Geber (OCT oder EnDat<br>Achse 2)<br><b>False:</b> Kein Fehler<br>(Link zu Ausgangssignal 6.5)                                 |
| 8.2    | ChB_EncoderVoltage_Error          | BOOL          | Standard | <b>True</b> : Fehler an der Geberspannung Achse 2<br><b>False</b> : Kein Fehler                                                                             |
| 8.3    | ChB_DriveReq_Activate_En<br>coder | BOOL          | Standard | True: Geber der Achse 2 ist gemäß ELM72xx<br>eingeschaltet.<br>False: Geber der Achse 2 ist gemäß ELM72xx<br>ausgeschaltet.<br>(Link zu Ausgangssignal 6.6) |
| 10.0   | ChB_EncoderVoltage                | INT16         | Standard | Analogwert der Geberspannung (OCT oder EnDat<br>Achse 2) in mV                                                                                              |
| 12.0   | ChB_DriveReq_Run                  | BOOL          | Standard | Run-Signal für Achse 2 des ELM72xx-<br>Kontrollworts                                                                                                    |
| 12.1   | ChB_DriveReq_ErrAck               | BOOL          | Standard | Error-Acknowledge-Signal für Achse 2 des<br>ELM72xx-Kontrollworts<br>(Link zu Ausgangssignal 0.4, 1.5, 2.2, 4.0, 14.0,<br>18.0)                             |

## 8.2 Ausgang

Das lokale Prozessabbild der Ausgangssignale besteht aus max. 32 Byte Daten.

### 8.2.1 Einachsige Variante

| Offset | Bezeichnung                     | Daten-<br>typ | Gruppe   | Beschreibung                                                                                                    |
|--------|---------------------------------|---------------|----------|----------------------------------------------------------------------------------------------------|
| 0.0    | ChA_STO_1                       | BOOL          | Safety   | <b>True</b> : Freigabe des Abschaltpfads A (STO Achse<br>1)<br><b>False</b> : Sperre des Abschaltpfads A (STO Achse 1)                    |
| 0.1    | ChA_STO_ErrAck                  | BOOL          | Standard | Quittierung eines Fehlers der Abschaltpfade von<br>Achse 1                                                                                |
| 0.2    | ChA_no_STO_to_Drive             | BOOL          | Standard | <b>True</b> : Freigabe an ELM72xx: Endstufe ist für<br>ELM72xx freigegeben (Achse 1)<br><b>False</b> : Endstufe ist für ELM72xx gesperrt. |
| 2.0    | ChA_EncoderVoltage_ErrAc<br>k   | BOOL          | Standard | Quittierung eines Fehlers der Geber-<br>Spannungsüberwachung von Achse 1                                                                  |
| 4.0    | ChA_DriveCmd_GroupError         | BOOL          | Standard | Status zum ELM72xx: Gruppenfehler bei Achse 1                                                                                             |
| 6.0    | ChA_DriveCmd_Emergency<br>_Stop | BOOL          | Standard | reserviert                                                                                                    |
| 6.1    | ChA_DriveCmd_2                  | BOOL          | Standard | reserviert                                                                                                    |
| 6.2    | ChA_DriveCmd_3                  | BOOL          | Standard | reserviert                                                                                                    |
| 6.3    | ChA_DriveCmd_4                  | BOOL          | Standard | reserviert                                                                                                    |

| Offset | Bezeichnung        | Daten-<br>typ | Gruppe   | Beschreibung                                                                       |
|--------|--------------------|---------------|----------|------------------------------------------------------------------------------------|
| 6.4    | ChA_DriveCmd_5     | BOOL          | Standard | reserviert                                                                         |
| 6.5    | ChA_DriveCmd_6     | BOOL          | Standard | reserviert                                                                         |
| 6.6    | ChA_DriveCmd_7     | BOOL          | Standard | reserviert                                                                         |
| 6.7    | ChA_DriveCmd_8     | BOOL          | Standard | reserviert                                                                         |
| 8.0    | ChA_DiagMessage_1  | BOOL          | Safety   | Bei fallender Flanke wird Diag-Message 0xD300 in die Diag-Historie eingetragen.    |
| 8.1    | ChA_DiagMessage_2  | BOOL          | Safety   | Bei fallender Flanke wird Diag-Message 0xD301 in die Diag-Historie eingetragen.    |
| 8.2    | ChA_DiagMessage_3  | BOOL          | Safety   | Bei fallender Flanke wird Diag-Message 0xD302 in die Diag-Historie eingetragen.    |
| 8.3    | ChA_DiagMessage_4  | BOOL          | Safety   | Bei fallender Flanke wird Diag-Message 0xD303 in die Diag-Historie eingetragen.    |
| 8.4    | ChA_DiagMessage_5  | BOOL          | Safety   | Bei fallender Flanke wird Diag-Message 0xD304 in die Diag-Historie eingetragen.    |
| 8.5    | ChA_DiagMessage_6  | BOOL          | Safety   | Bei fallender Flanke wird Diag-Message 0xD305 in die Diag-Historie eingetragen.    |
| 8.6    | ChA_DiagMessage_7  | BOOL          | Safety   | Bei fallender Flanke wird Diag-Message 0xD306 in die Diag-Historie eingetragen.    |
| 8.7    | ChA_DiagMessage_8  | BOOL          | Safety   | Bei fallender Flanke wird Diag-Message 0xD307 in die Diag-Historie eingetragen.    |
| 9.0    | ChA_DiagMessage_9  | BOOL          | Safety   | Bei fallender Flanke wird Diag-Message 0xD308 in die Diag-Historie eingetragen.    |
| 9.1    | ChA_DiagMessage_10 | BOOL          | Safety   | Bei fallender Flanke wird Diag-Message 0xD309 in die Diag-Historie eingetragen.    |
| 9.2    | ChA_DiagMessage_11 | BOOL          | Safety   | Bei fallender Flanke wird Diag-Message 0xD30A in die Diag-Historie eingetragen.    |
| 9.3    | ChA_DiagMessage_12 | BOOL          | Safety   | Bei fallender Flanke wird Diag-Message 0xD30B in die Diag-Historie eingetragen.    |
| 9.4    | ChA_DiagMessage_13 | BOOL          | Safety   | Bei fallender Flanke wird Diag-Message 0xD30C in die Diag-Historie eingetragen.    |
| 9.5    | ChA_DiagMessage_14 | BOOL          | Safety   | Bei fallender Flanke wird Diag-Message 0xD30D<br>in die Diag-Historie eingetragen. |
| 9.6    | ChA_DiagMessage_15 | BOOL          | Safety   | Bei fallender Flanke wird Diag-Message 0xD30E in die Diag-Historie eingetragen.    |
| 9.7    | ChA_DiagMessage_16 | BOOL          | Safety   | Bei fallender Flanke wird Diag-Message 0xD30F in die Diag-Historie eingetragen.    |

### 8.2.2 Zweiachsige Variante

Bei einer zweiachsigen Anwendung gilt zusätzlich zu dem Prozessabbild in Kapitel <u>Einachsige Variante [▶ 41]</u> das folgende Prozessabbild.

| Offset | Bezeichnung         | Daten-<br>typ | Gruppe   | Beschreibung                                                                                                    |
|--------|---------------------|---------------|----------|----------------------------------------------------------------------------------------------------|
| 0.3    | ChB_STO_1           | BOOL          | Safety   | <b>True</b> : Freigabe des Abschaltpfads A (STO Achse<br>2)<br><b>False</b> : Sperre des Abschaltpfads A (STO Achse 2)                                                                       |
| 0.4    | ChB_STO_ErrAck      | BOOL          | Standard | Quittierung eines Fehlers der Abschaltpfade von<br>Achse 2                                                                                                    |
| 0.5    | ChB_no_STO_to_Drive | BOOL          | Standard | <b>True</b> : Freigabe an ELM72xx: Endstufe ist für<br>ELM72xx freigegeben (Achse 2)<br><b>False</b> : Endstufe ist für ELM72xx gesperrt.<br>(1=Port zur Drive Application ist 0 (kein STO)) |

| Offset | Bezeichnung                     | Daten-<br>typ | Gruppe   | Beschreibung                                                                       |
|--------|---------------------------------|---------------|----------|------------------------------------------------------------------------------------|
| 10.0   | ChB_EncoderVoltage_ErrAc<br>k   | BOOL          | Standard | Quittierung eines Fehlers der Geber-<br>Spannungsüberwachung von Achse 2           |
| 12.0   | ChB_DriveCmd_GroupError         | BOOL          | Standard | Status zum ELM72xx: Gruppenfehler bei Achse 2                                      |
| 14.0   | ChB_DriveCmd_Emergency<br>_Stop | BOOL          | Standard | reserviert                                                                         |
| 14.1   | ChB_DriveCmd_2                  | BOOL          | Standard | reserviert                                                                         |
| 14.2   | ChB_DriveCmd_3                  | BOOL          | Standard | reserviert                                                                         |
| 14.3   | ChB_DriveCmd_4                  | BOOL          | Standard | reserviert                                                                         |
| 14.4   | ChB_DriveCmd_5                  | BOOL          | Standard | reserviert                                                                         |
| 14.5   | ChB_DriveCmd_6                  | BOOL          | Standard | reserviert                                                                         |
| 14.6   | ChB_DriveCmd_7                  | BOOL          | Standard | reserviert                                                                         |
| 14.7   | ChB_DriveCmd_8                  | BOOL          | Standard | reserviert                                                                         |
| 16.0   | ChB_DiagMessage_1               | BOOL          | Safety   | Bei fallender Flanke wird Diag-Message 0xD310 in die Diag-Historie eingetragen.    |
| 16.1   | ChB_DiagMessage_2               | BOOL          | Safety   | Bei fallender Flanke wird Diag-Message 0xD311 in die Diag-Historie eingetragen.    |
| 16.2   | ChB_DiagMessage_3               | BOOL          | Safety   | Bei fallender Flanke wird Diag-Message 0xD312 in die Diag-Historie eingetragen.    |
| 16.3   | ChB_DiagMessage_4               | BOOL          | Safety   | Bei fallender Flanke wird Diag-Message 0xD313 in die Diag-Historie eingetragen.    |
| 16.4   | ChB_DiagMessage_5               | BOOL          | Safety   | Bei fallender Flanke wird Diag-Message 0xD314 in die Diag-Historie eingetragen.    |
| 16.5   | ChB_DiagMessage_6               | BOOL          | Safety   | Bei fallender Flanke wird Diag-Message 0xD315 in die Diag-Historie eingetragen.    |
| 16.6   | ChB_DiagMessage_7               | BOOL          | Safety   | Bei fallender Flanke wird Diag-Message 0xD316 in die Diag-Historie eingetragen.    |
| 16.7   | ChB_DiagMessage_8               | BOOL          | Safety   | Bei fallender Flanke wird Diag-Message 0xD317 in die Diag-Historie eingetragen.    |
| 17.0   | ChB_DiagMessage_9               | BOOL          | Safety   | Bei fallender Flanke wird Diag-Message 0xD318 in die Diag-Historie eingetragen.    |
| 17.1   | ChB_DiagMessage_10              | BOOL          | Safety   | Bei fallender Flanke wird Diag-Message 0xD319 in die Diag-Historie eingetragen.    |
| 17.2   | ChB_DiagMessage_11              | BOOL          | Safety   | Bei fallender Flanke wird Diag-Message 0xD31A in die Diag-Historie eingetragen.    |
| 17.3   | ChB_DiagMessage_12              | BOOL          | Safety   | Bei fallender Flanke wird Diag-Message 0xD31B in die Diag-Historie eingetragen.    |
| 17.4   | ChB_DiagMessage_13              | BOOL          | Safety   | Bei fallender Flanke wird Diag-Message 0xD31C in die Diag-Historie eingetragen.    |
| 17.5   | ChB_DiagMessage_14              | BOOL          | Safety   | Bei fallender Flanke wird Diag-Message 0xD31D<br>in die Diag-Historie eingetragen. |
| 17.6   | ChB_DiagMessage_15              | BOOL          | Safety   | Bei fallender Flanke wird Diag-Message 0xD31E in die Diag-Historie eingetragen.    |
| 17.7   | ChB_DiagMessage_16              | BOOL          | Safety   | Bei fallender Flanke wird Diag-Message 0xD31F in die Diag-Historie eingetragen.    |

## 9 Anhang

### 9.1 Volatilität

Falls es zu Ihrer Anwendung Anforderungen bezüglich der Volatilität der Produkte gibt, zum Beispiel aus Anforderungen des U.S. Department of Defense oder ähnlichen Behörden oder Sicherheitsorganisationen, gilt folgendes Vorgehen:

Das Produkt enthält sowohl persistenten als auch nicht persistenten Speicher. Der nicht persistente Speicher verliert seine Informationen unmittelbar nach Spannungsverlust. Der persistente Speicher behält seine Informationen auch ohne eine bestehende Spannungsversorgung.

Falls sich auf dem Produkt kundenspezifische Daten befinden, kann nicht sichergestellt werden, dass diese Daten nicht durch zum Beispiel forensische Maßnahmen ausgelesen werden können. Das gilt auch nach eventuellem Löschen der Daten durch die bereitgestellte Toolkette. Falls es sich dabei um sensible Daten handelt, wird zum Schutz der Daten nach Gebrauch des Produkts eine Verschrottung empfohlen.

## 9.2 Geltungsbereich der Zertifikate

Das für die zertifizierten Komponenten aus dem Bereich TwinSAFE entscheidende Dokument ist jeweils die EG-Baumusterprüfbescheinigung. Diese enthält neben dem Prüfrahmen auch die jeweilig betrachtete Komponente oder Komponentenfamilie.

Die aktuellen Zertifikate aller TwinSAFE-Komponenten mit den zugrundeliegenden Normen und Richtlinien finden Sie unter <u>https://www.beckhoff.com/de-de/support/downloadfinder/zertifikate-zulassungen/</u>.

Sofern das Dokument nur die ersten vier Ziffern der Produktbezeichnung nennt (ELxxxx), gilt das Zertifikat für alle verfügbaren Varianten dieser Komponente (ELxxxx-abcd). Dies gilt für alle Komponenten wie EtherCAT-Klemmen, EtherCAT Boxen, EtherCAT-Steckmodule sowie Busklemmen.

| o F B T I F I O | CERTIFIC. | EC-Type Examination Certificate<br>No. M6A 062386 0055 Rev. 01                                                                                           |                                                                                                    |                      |  |  |  |  |  |
|-----------------|-----------|----------------------------------------------------------------------------------------------------|----------------------------------------------------------------------------------------------------|----------------------|--|--|--|--|--|
|                 | FICADU 🔶  | Holder of Certificate:                                                                                                    | Beckhoff Automation GmbH & Co. KG<br>Hülshorstweg 20<br>33415 Verl<br>GERMANY                                                                                                    |                      |  |  |  |  |  |
|                 |           | Product:<br>Model(s):                                                                                                    | Safety components<br>EL1918                                                                                                    |                      |  |  |  |  |  |
|                 | UKAI 🔶 I  | Parameters:                                                                                                    | Supply voltage:24VDC (-15%/+20%)Ambient temperature:-25°C+55°CProtection class:IP20                                                                                                    |                      |  |  |  |  |  |
| ¢ n ⊥ n →       | CEPING    | This EC Type Examination Certificat<br>Directive 2006/42/EC relating to mac<br>with the principal protection requiren<br>TÜV SÜD Product Service GmbH fo | te is issued according to Article 12(3) b or 12(4) a of Council<br>chinery. It confirms that the listed Annex-IV equipment comp<br>nents of the directive. It refers only to the sample submitted t<br>r testing and certification. For details see: www.tuvsud.com/ | lies<br>o<br>ps-cert |  |  |  |  |  |
| +               | ◆<br>#III | Test report no.:                                                                                                    | BV99670C                                                                                                    |                      |  |  |  |  |  |

Am Beispiel einer EL1918, wie in der Abbildung dargestellt, bedeutet das, dass die EG-Baumusterprüfbescheinigung sowohl für die EL1918 als auch für die verfügbare Variante EL1918-2200 gilt.

Mehr Informationen: www.beckhoff.com/twinsafe

Beckhoff Automation GmbH & Co. KG Hülshorstweg 20 33415 Verl Deutschland Telefon: +49 5246 9630 info@beckhoff.com www.beckhoff.com

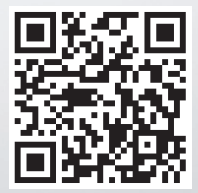